# cisco.

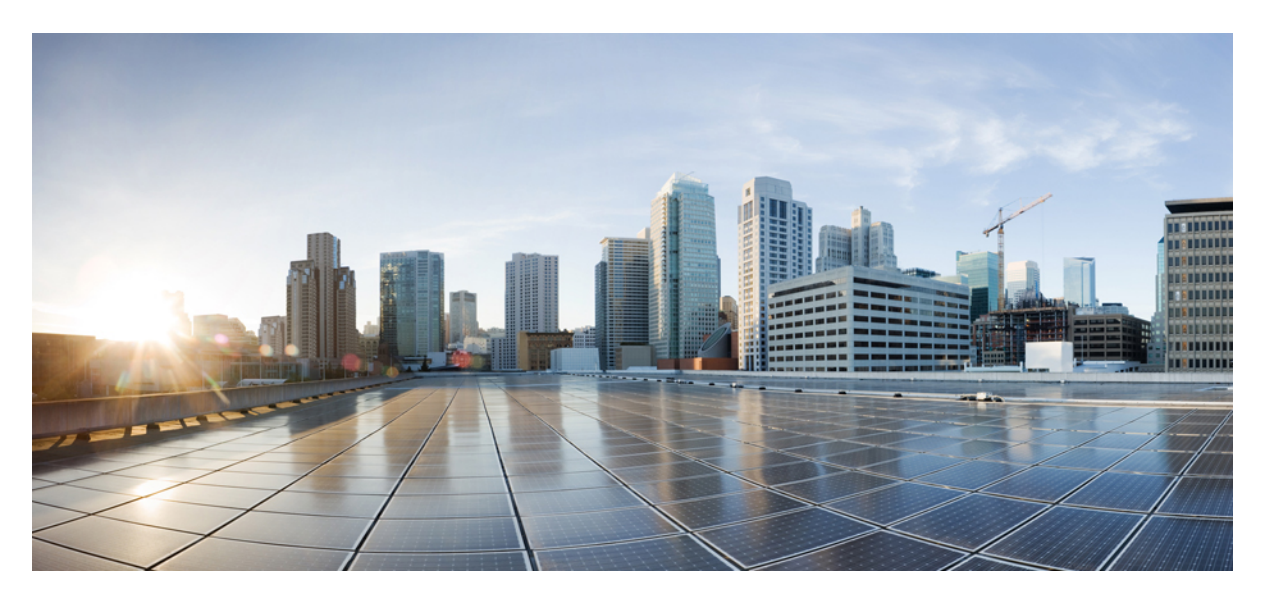

### **Cisco Nexus Dashboard Deployment Guide, Release 2.1.x**

First Published: 2021-09-14 Last Modified: 2022-09-05

### **Americas Headquarters**

Cisco Systems, Inc. 170 West Tasman Drive San Jose, CA 95134-1706 USA http://www.cisco.com Tel: 408 526-4000 800 553-NETS (6387) Fax: 408 527-0883 THE SPECIFICATIONS AND INFORMATION REGARDING THE PRODUCTS REFERENCED IN THIS DOCUMENTATION ARE SUBJECT TO CHANGE WITHOUT NOTICE. EXCEPT AS MAY OTHERWISE BE AGREED BY CISCO IN WRITING, ALL STATEMENTS, INFORMATION, AND RECOMMENDATIONS IN THIS DOCUMENTATION ARE PRESENTED WITHOUT WARRANTY OF ANY KIND, EXPRESS OR IMPLIED.

The Cisco End User License Agreement and any supplemental license terms govern your use of any Cisco software, including this product documentation, and are located at: http://www.cisco.com/go/softwareterms.Cisco product warranty information is available at http://www.cisco.com/go/warranty. US Federal Communications Commission Notices are found here http://www.cisco.com/con/us/products/us-fcc-notice.html.

IN NO EVENT SHALL CISCO OR ITS SUPPLIERS BE LIABLE FOR ANY INDIRECT, SPECIAL, CONSEQUENTIAL, OR INCIDENTAL DAMAGES, INCLUDING, WITHOUT LIMITATION, LOST PROFITS OR LOSS OR DAMAGE TO DATA ARISING OUT OF THE USE OR INABILITY TO USE THIS MANUAL, EVEN IF CISCO OR ITS SUPPLIERS HAVE BEEN ADVISED OF THE POSSIBILITY OF SUCH DAMAGES.

Any products and features described herein as in development or available at a future date remain in varying stages of development and will be offered on a when-and if-available basis. Any such product or feature roadmaps are subject to change at the sole discretion of Cisco and Cisco will have no liability for delay in the delivery or failure to deliver any products or feature roadmap items that may be set forth in this document.

Any Internet Protocol (IP) addresses and phone numbers used in this document are not intended to be actual addresses and phone numbers. Any examples, command display output, network topology diagrams, and other figures included in the document are shown for illustrative purposes only. Any use of actual IP addresses or phone numbers in illustrative content is unintentional and coincidental.

The documentation set for this product strives to use bias-free language. For the purposes of this documentation set, bias-free is defined as language that does not imply discrimination based on age, disability, gender, racial identity, ethnic identity, sexual orientation, socioeconomic status, and intersectionality. Exceptions may be present in the documentation due to language that is hardcoded in the user interfaces of the product software, language used based on RFP documentation, or language that is used by a referenced third-party product.

Cisco and the Cisco logo are trademarks or registered trademarks of Cisco and/or its affiliates in the U.S. and other countries. To view a list of Cisco trademarks, go to this URL: www.cisco.com go trademarks. Third-party trademarks mentioned are the property of their respective owners. The use of the word partner does not imply a partnership relationship between Cisco and any other company. (1721R)

© 2021-2022 Cisco Systems, Inc. All rights reserved.

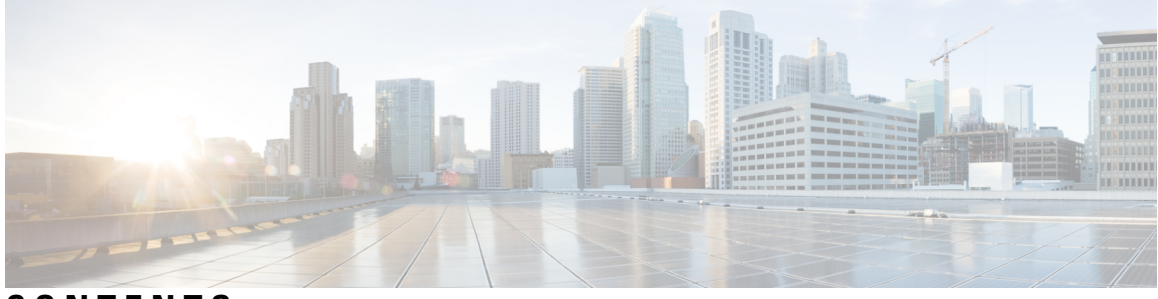

### CONTENTS

### Trademarks ?

| CHAPTER 1 | New and Changed Information 1                                   |
|-----------|-----------------------------------------------------------------|
|           | New and Changed Information 1                                   |
| CHAPTER 2 | Deployment Overview and Requirements 3                          |
|           | Deployment Overview 3                                           |
|           | Prerequisites and Guidelines 5                                  |
|           | Fabric Connectivity 12                                          |
|           | Node Distribution Across Sites 18                               |
|           | Services Co-location Use Cases 19                               |
|           | Pre-Installation Checklist 22                                   |
| CHAPTER 3 | Deploying as Physical Appliance 25                              |
|           | Prerequisites and Guidelines 25                                 |
|           | Deploying Cisco Nexus Dashboard as Physical Appliance <b>27</b> |
| CHAPTER 4 | Deploying in VMware ESX 33                                      |
|           | Prerequisites and Guidelines <b>33</b>                          |
|           | Deploying Cisco Nexus Dashboard Using VMware vCenter 36         |
|           | Deploying Cisco Nexus Dashboard Directly in VMware ESXi 44      |
| CHAPTER 5 | Deploying in Linux KVM 51                                       |
|           | Prerequisites and Guidelines 51                                 |
|           | Deploying Cisco Nexus Dashboard in Linux KVM 54                 |

| CHAPTER 6 | Deploying in Amazon Web Services 61                    |
|-----------|--------------------------------------------------------|
|           | Prerequisites and Guidelines 61                        |
|           | Deploying the Cisco Nexus Dashboard in AWS 63          |
| CHAPTER 7 | Deploying in Microsoft Azure 69                        |
|           | Prerequisites and Guidelines 69                        |
|           | Generating an SSH Key Pair in Linux or MacOS <b>70</b> |
|           | Generating an SSH Key Pair in Windows 71               |
|           | Deploying the Cisco Nexus Dashboard in Azure <b>73</b> |
| CHAPTER 8 | Upgrading Nexus Dashboard 79                           |
|           | Prerequisites and Guidelines 79                        |

Upgrading Nexus Dashboard 80

I

Cisco Nexus Dashboard Deployment Guide, Release 2.1.x

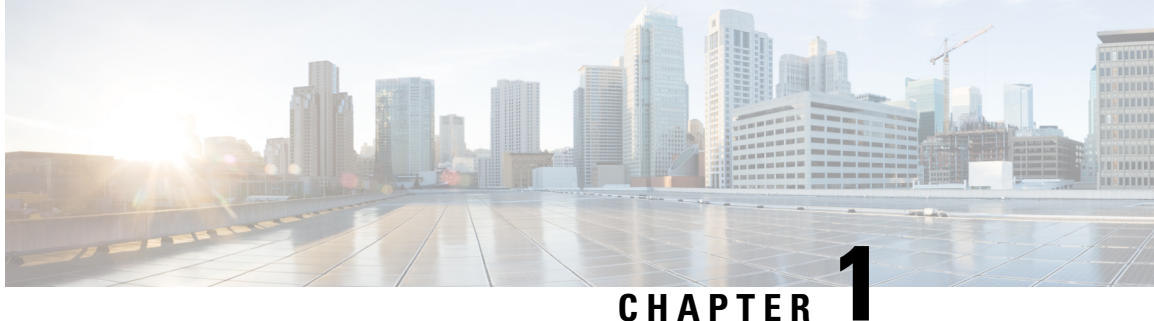

### **New and Changed Information**

• New and Changed Information, on page 1

## **New and Changed Information**

The following table provides an overview of the significant changes to the organization and features in this guide from the release in which the guide was first published to the current release. The table does not provide an exhaustive list of all changes made to the guide.

| Release | New Feature or Update                                       | Where Documented                               |
|---------|-------------------------------------------------------------|------------------------------------------------|
| 2.1.2   | Added proxy configuration during initial cluster bootstrap. | Deploying as Physical Appliance,<br>on page 25 |
|         |                                                             | Deploying in Linux KVM, on page 51             |
|         |                                                             | Deploying in VMware ESX, on page 33            |
| 2.1.2   | Added descriptions of services and required ports           | Deployment Overview, on page 3                 |
| 2.1.1   | First release of this document.                             |                                                |

### **Table 1: Latest Updates**

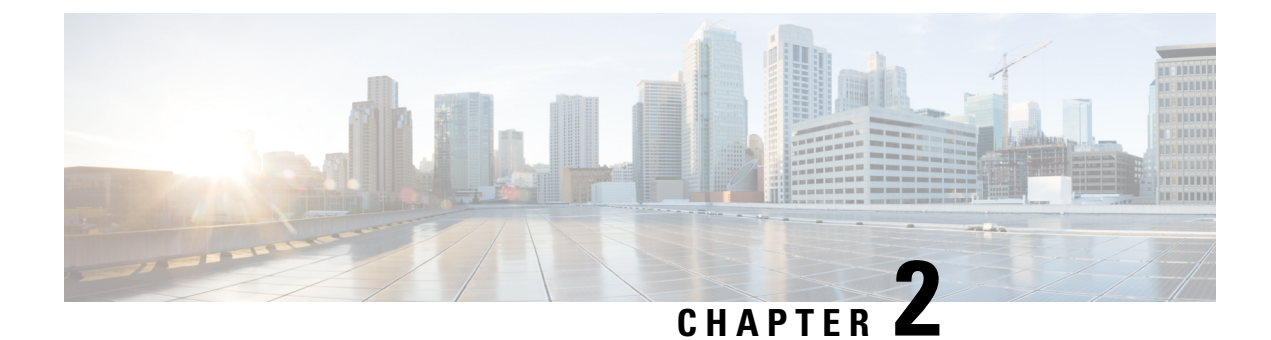

### **Deployment Overview and Requirements**

- Deployment Overview, on page 3
- Prerequisites and Guidelines, on page 5
- Fabric Connectivity, on page 12
- Node Distribution Across Sites, on page 18
- Services Co-location Use Cases, on page 19
- Pre-Installation Checklist, on page 22

### **Deployment Overview**

Cisco Nexus Dashboard is a central management console for multiple data center sites and a common platform for hosting Cisco data center operation services, such as Nexus Dashboard Insights and Nexus Dashboard Orchestrator. These services are available for all the data center sites and provide real time analytics, visibility, assurance for network policies and operations, as well as policy orchestration for the data center fabrics, such as Cisco ACI or Cisco NDFC.

Nexus Dashboard provides a common platform and modern technology stack for the above-mentioned micro-services-based applications, simplifying the life cycle management of the different modern applications and reducing the operational overhead to run and maintain these applications. It also provides a central integration point for external 3rd party applications with the locally hosted applications.

Each Nexus Dashboard cluster typically consists of 3 master nodes. In addition, you can provision a number of worker nodes to enable horizontal scaling and standby nodes for easy cluster recovery in case of a master node failure. For maximum number of worker and standby nodes supported in this release, see the "Verified Scalability Limits" sections of the *Cisco Nexus Dashboard Release Notes*.

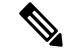

**Note** This document describes initial configuration of the 3-node cluster. After your cluster is up and running, you can configure and deploy additional nodes as described in the *Cisco Nexus Dashboard User Guide*, which is also available directly from the Nexus Dashboard GUI.

#### Hardware vs Software Stack

Nexus Dashboard is offered as a cluster of specialized Cisco UCS servers (Nexus Dashboard platform) with the software framework (Nexus Dashboard) pre-installed on it. The Cisco Nexus Dashboard software stack can be decoupled from the hardware and deployed in a number of virtual form factors. For the purposes of

this document, we will use "Nexus Dashboard platform" specifically to refer to the hardware and "Nexus Dashboard" to refer to the software stack and the GUI console.

This guide describes the initial deployment of the Nexus Dashboard software; hardware setup is described in the *Nexus Dashboard Hardware Setup Guide*, while other Nexus Dashboard operations procedures are described in the *Cisco Nexus Dashboard User Guide*.

#### Services

Nexus Dashboard is a standard appliance platform to build and deploy services that would allow you to consume all Nexus Dashboard products in a consistent and uniform manner. You can subscribe and consume services like Insights, Orchestrator, Fabric Controller, and Data Broker with the Nexus Dashboard platform providing the necessary capacity and life cycle management operations for these services.

Typically, the Nexus Dashboard platform is shipped with only the software required for managing the lifecycle of these services, but no actual services are packaged with the appliance. If you allow public network connectivity from your data centers, you can download and install the services with a few clicks. However, without public network connectivity, you will need to manually download these services, upload them to the platform, and perform installation operations before you can use them.

Beginning with Release 2.1(2), if you are ordering the physical Nexus Dashboard servers, you have the option to choose Nexus Dashboard Insights and Nexus Dashboard Orchestrator services to be pre-installed on the hardware before it is shipped to you. For more information, see the *Nexus Dashboard Ordering Guide*. Note that if you are deploying the virtual or cloud form factors of the Nexus Dashboard, there are no changes to service installation and you will need to deploy the services separately after the cluster is ready.

### **Available Form Factors**

This release of Cisco Nexus Dashboard can be deployed using a number of different form factors. Keep in mind however, you must use the same form factor for all nodes, mixing different form factors within the same cluster is not supported.

• Cisco Nexus Dashboard physical appliance (.iso)

This form factor refers to the original physical appliance hardware that you purchased with the Cisco Nexus Dashboard software stack pre-installed on it.

The later sections in this document describe how to configure the software stack on the existing physical appliance hardware to deploy the cluster. Setting up the original Cisco Nexus Dashboard platform hardware is described in *Cisco Nexus Dashboard Hardware Setup Guide*.

• VMware ESX (.ova)

Virtual form factor that allows you to deploy a Nexus Dashboard cluster using three VMware ESX virtual machines.

• Linux KVM (.qcow2)

Virtual form factor that allows you to deploy a Nexus Dashboard cluster using three Linux KVM virtual machines.

• Amazon Web Services (.ami)

Cloud form factor that allows you to deploy a Nexus Dashboard cluster using three AWS instances.

• Microsoft Azure (.arm)

Cloud form factor that allows you to deploy a Nexus Dashboard cluster using three Azure instances.

### **Upgrading From Previous Versions of Nexus Dashboard**

If you are already running a Nexus Dashboard, Release 2.0.1 or later, you can upgrade directly to the latest release while retaining the cluster configuration and applications, as described in Upgrading Nexus Dashboard, on page 79

### **Upgrading From Application Services Engine**

If you are running Cisco Application Services Engine, you must upgrade to Nexus Dashboard release 2.0.2g or later as described in *Cisco Nexus Dashboard Deployment Guide, Release* 2.0(x) before upgrading to Nexus Dashboard release 2.1.x.

### **Cluster Sizing Guidelines**

Nexus Dashboard supports co-hosting of applications. Depending on the type and number of applications you choose to run, you may be required to deploy additional worker nodes in your cluster. For cluster sizing information and recommended number of nodes based on specific use cases, see Cisco Nexus Dashboard Cluster Sizing.

After your initial 3-node cluster is up and running, you can configure and deploy additional nodes as described in the *Cisco Nexus Dashboard User Guide*, which is also available directly from the Nexus Dashboard GUI.

#### **Supported Services**

For the full list of supported applications and the associated compatibility and interoperability information, see the Nexus Dashboard and Services Compatibility Matrix.

### Prerequisites and Guidelines

### Network Time Protocol (NTP) and Domain Name System (DNS)

The Nexus Dashboard nodes require valid DNS and NTP servers for all deployments and upgrades.

Lack of valid DNS connectivity (such as if using an unreachable or a placeholder IP address) can prevent the system from deploying or upgrading successfully.

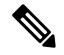

**Note** Nexus Dashboard acts as both a DNS client and resolver. It uses an internal Core DNS server which acts as DNS resolver for internal services. It also acts as a DNS client to reach external hosts within the intranet or the Internet, hence it requires an external DNS server to be configured.

### **Nexus Dashboard External Networks**

Cisco Nexus Dashboard is deployed as a cluster, connecting each service node to two networks. When first configuring Nexus Dashboard, you will need to provide two IP addresses for the two Nexus Dashboard interfaces—one connected to the Data Network and the other to the Management Network.

Individual services installed in the Nexus Dashboard may utilize the two networks for additional purposes, so we recommend consulting the specific service's documentation in addition to this document for your deployment planning.

| Data Network                                                                       | Management Network                                                                                                    |  |
|------------------------------------------------------------------------------------|----------------------------------------------------------------------------------------------------|--|
| Nexus Dashboard node clustering                                                    | Accessing Nexus Dashboard GUI                                                                                                    |  |
| Service to service communication                                                   | Accessing Nexus Dashboard CLI via SSH                                                                                                    |  |
| • Nexus Dashboard nodes to Cisco APIC, Cloud                                       | • DNS and NTP communication                                                                                                    |  |
| APIC, and NDFC/DCNM communication<br>For example, the network traffic for services | • Nexus Dashboard firmware upload                                                                                                    |  |
| such as Nexus Dashboard Insights.                                                  | <ul> <li>Accessing Cisco DC App Center (AppStore)<br/>If you want to use the Nexus Dashboard App<br/>Store to install services,<br/>https://dcappcenter.cisco.com must be reachable<br/>via the Management Network</li> <li>Intersight device connector</li> </ul> |  |

Table 2: External Network Purpose

The two networks have the following requirements:

 For physical clusters, the management network must provide IP reachability to each node's CIMC via TCP ports 22/443.

Nexus Dashboard cluster configuration uses each node's CIMC IP address to configure the node.

- For Nexus Dashboard Insights service, the data network must provide IP reachability to the in-band network of each fabric and of the APIC.
- For Nexus Dashboard Insights and AppDynamics integration, the data network must provide IP reachability to the AppDynamics controller.
- For Nexus Dashboard Orchestrator service, the data network can have in-band and/or out-of-band IP reachability for Cisco APIC sites but must have in-band reachability for Cisco NDFC/DCNM sites.
- The data network interface requires a minimum MTU of 1500 to be available for the Nexus Dashboard traffic.

Higher MTU can be configured if desired.

• The table bellow summarize service-specific requirements for the management and data networks.

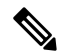

**Note** Changing the data subnet requires redeploying the cluster, so we recommend using a larger subnet than the bare minimum required by the nodes and services to account for any additional services in the future. In addition to the requirements listed in this section, ensure that you consult the *Release Notes* for the specific service you plan to deploy.

Also note that if the two interfaces are in the same subnet, either of the IPs may be used as the source for traffic. For example, if you have remote authentication configured, you must add both management and data IPs to the list of permitted IP addresses on your external authentication provider because either of the two interfaces may be used as the source for authentication traffic. Allocating persistent IP addresses is done after the cluster is deployed using the External Service Pools configuration in the UI, as described in the *Cisco Nexus Dashboard User Guide*.

We recommend consulting the specific service's documentation for any additional requirements and caveats related to persistent IP configuration.

#### Table 3: Service-Specific Network Requirements

| Nexus Dashboard<br>Service                                                            | Management<br>Interface | Data Interface   | Total Number of<br>Persistent IPs                                                                                                    | Support for Data<br>and Management<br>in the same subnet                    |
|---------------------------------------------------------------------------------------|-------------------------|------------------|----------------------------------------------------------------------------------------------------|-----------------------------------------------------------------------------|
| Nexus Dashboard<br>Orchestrator                                                       | Layer 3 adjacent        | Layer 3 adjacent | N/A                                                                                                    | Yes<br>However, we<br>recommend<br>separate subnets for<br>the two networks |
| Nexus Dashboard<br>Insights without<br>SFLOW/NetFlow<br>(ACI fabrics)                 | Layer 3 adjacent        | Layer 3 adjacent | N/A                                                                                                    | Yes<br>However, we<br>recommend<br>separate subnets for<br>the two networks |
| Nexus Dashboard<br>Insights without<br>SFLOW/NetFlow<br>(NDFC/DCNM<br>fabrics)        | Layer 3 adjacent        | Layer 2 adjacent | <ul> <li>6 IPs in data</li> <li>interface network if</li> <li>using IPv4</li> <li>7 IPs in data</li> <li>interface network if</li> <li>using IPv6</li> </ul> | No                                                                          |
| Nexus Dashboard<br>Insights with<br>SFLOW/NetFlow<br>(ACI or<br>NDFC/DCNM<br>fabrics) | Layer 3 adjacent        | Layer 2 adjacent | 6 IPs in data<br>interface network                                                                                                    | No                                                                          |

| Nexus Dashboard<br>Service           | Management<br>Interface | Data Interface   | Total Number of<br>Persistent IPs                                                                                                    | Support for Data<br>and Management<br>in the same subnet |
|--------------------------------------|-------------------------|------------------|----------------------------------------------------------------------------------------------------|----------------------------------------------------------|
| Nexus Dashboard<br>Fabric Controller | Layer 2 adjacent        | Layer 2 adjacent | One of the following:                                                                                                    | No                                                       |
|                                      |                         |                  | <ul> <li>2 IPs in<br/>management<br/>network if<br/>using the<br/>default LAN<br/>Device<br/>Management<br/>Connectivity<br/>setting</li> <li>2 IPs in data<br/>network if<br/>setting LAN<br/>Device<br/>Management<br/>Connectivity<br/>to Data</li> <li>Plus 1 IP per<br/>fabric for EPL<br/>in data<br/>network</li> </ul> |                                                          |
| Nexus Dashboard<br>Data Broker       | Layer 3 adjacent        | N/A              | N/A                                                                                                    | Yes                                                      |

• Connectivity between the nodes is required on both networks with the following additional round trip time (RTT) requirements.

## 

**Note** You must always use the lowest RTT requirement when deploying the Nexus Dashboard cluster and services. For example, if you plan to co-host the Insights and Orchestrator services, site connectivity RTT must not exceed 50ms.

#### Table 4: RTT Requirements

| Service                      | Connectivity  | Maximum RTT                 |
|------------------------------|---------------|-----------------------------|
| Nexus Dashboard Orchestrator | Between nodes | 50 ms                       |
|                              | To sites      | For APIC sites: 500 ms      |
|                              |               | For NDFC/DCNM sites: 150 ms |

| Service                     | Connectivity  | Maximum RTT |
|-----------------------------|---------------|-------------|
| Nexus Dashboard Insights    | Between nodes | 50 ms       |
|                             | To sites      | 50 ms       |
| Nexus Dashboard Fabric      | Between nodes | 50 ms       |
|                             | To sites      | 50 ms       |
| Nexus Dashboard Data Broker | Between nodes | 150 ms      |
|                             | To sites      | 500 ms      |

### **Nexus Dashboard Internal Networks**

Two additional internal networks are required for communication between the containers used by the Nexus Dashboard:

• Application overlay is used for applications internally within Nexus Dashboard

Application overlay must be a /16 network and a default value is pre-populated during deployment.

• Service overlay is used internally by the Nexus Dashboard.

Service overlay must be a /16 network and a default value is pre-populated during deployment.

If you are planning to deploy multiple Nexus Dashboard clusters, they can use the same Application and Service subnets.

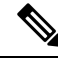

```
Note
```

Communications between containers deployed in different Nexus Dashboard nodes is VXLAN-encapsulated and uses the data interfaces IP addresses as source and destination. This means that the Application Overlay and Service Overlay addresses are never exposed outside the data network and any traffic on these subnets is routed internally and does not leave the cluster nodes.

For example, if you had another service (such as DNS) on the same subnet as one of the overlay networks, you would not be able to access it from your Nexus Dashboard as the traffic on that subnet would never be routed outside the cluster. As such, when configuring these networks, ensure that they are unique and do not overlap with any existing networks or services external to the cluster, which you may need to access from the Nexus Dashboard cluster nodes.

For the same reason, we recommend not using `169.254.0.0/16` (the Kubernetes br1 subnet) for the App or Service subnets.

### **Communication Ports**

The following ports are required by the Nexus Dashboard cluster and its services:

| Table 5: Nexus Dashboard Communication Ports (Management Netwo | rk) |
|----------------------------------------------------------------|-----|
|----------------------------------------------------------------|-----|

| Service       | Port                          | Protocol | Direction                                                         | Connection                                                                               |
|---------------|-------------------------------|----------|-------------------------------------------------------------------|------------------------------------------------------------------------------------------|
|               |                               |          | ın—towards the cluster                                            |                                                                                          |
|               |                               |          | out—from the<br>cluster towards the<br>fabric or outside<br>world |                                                                                          |
| ІСМР          | ІСМР                          | ICMP     | In/Out                                                            | Other cluster nodes,<br>CIMC, default<br>gateway                                         |
| SSH           | 22                            | ТСР      | In/Out                                                            | CLI and CIMC of the cluster nodes                                                        |
| TACACS        | 49                            | ТСР      | Out                                                               | TACACS server                                                                            |
| DNS           | 53                            | TCP/UDP  | Out                                                               | DNS server                                                                               |
| НТТР          | 80                            | ТСР      | Out                                                               | Internet/proxy                                                                           |
| NTP           | 123                           | UDP      | Out                                                               | NTP server                                                                               |
| HTTPS         | 443                           | ТСР      | In/Out                                                            | UI, other clusters<br>(for multi-cluster<br>connectivity),<br>fabrics,<br>Internet/proxy |
| LDAP          | 389                           | ТСР      | Out                                                               | LDAP server                                                                              |
|               | 636                           |          |                                                                   |                                                                                          |
| Radius        | 1812                          | ТСР      | Out                                                               | Radius server                                                                            |
| KMS           | 9880                          | ТСР      | In/Out                                                            | Other cluster nodes<br>and ACI fabrics                                                   |
| Infra-Service | 30012<br>30021<br>30500-30600 | TCP/UDP  | In/Out                                                            | Other cluster nodes                                                                      |

### Table 6: Nexus Dashboard Communication Ports (Data Network)

| Service       | Port        | Protocol | Direction                                                         | Connection                                  |
|---------------|-------------|----------|-------------------------------------------------------------------|---------------------------------------------|
|               |             |          | ın—towards the cluster                                            |                                             |
|               |             |          | out—from the<br>cluster towards the<br>fabric or outside<br>world |                                             |
| SSH           | 22          | ТСР      | Out                                                               | Inband of switches<br>and APIC              |
| HTTPS         | 443         | ТСР      | Out                                                               | Inband of switches<br>and<br>APIC/NDFC/DCNM |
| VXLAN         | 4789        | UDP      | In/Out                                                            | Other cluster nodes                         |
| KMS           | 9880        | ТСР      | In/Out                                                            | Other cluster nodes<br>and ACI fabrics      |
| Infra-Service | 3379        | ТСР      | In/Out                                                            | Other cluster nodes                         |
|               | 3380        |          |                                                                   |                                             |
|               | 8989        |          |                                                                   |                                             |
|               | 9090        |          |                                                                   |                                             |
|               | 9969        |          |                                                                   |                                             |
|               | 9979        |          |                                                                   |                                             |
|               | 9989        |          |                                                                   |                                             |
|               | 15223       |          |                                                                   |                                             |
|               | 30002-30006 |          |                                                                   |                                             |
|               | 30009-30010 |          |                                                                   |                                             |
|               | 30012       |          |                                                                   |                                             |
|               | 30014-30015 |          |                                                                   |                                             |
|               | 30018-30019 |          |                                                                   |                                             |
|               | 30025       |          |                                                                   |                                             |
|               | 30027       |          |                                                                   |                                             |
| Kafka         | 30001       | ТСР      | In/Out                                                            | Inband of switches<br>and<br>APIC/NDFC/DCNM |
| Infra-Service | 30016       | TCP/UDP  | In/Out                                                            | Other cluster nodes                         |
|               | 30017       |          |                                                                   |                                             |

| Service       | Port        | Protocol | Direction<br>In-towards the<br>cluster<br>Out-from the<br>cluster towards the<br>fabric or outside<br>world | Connection          |
|---------------|-------------|----------|----------------------------------------------------------------------------------------------------|---------------------|
| Infra-Service | 30500-30600 | TCP/UDP  | In/Out                                                                                                    | Other cluster nodes |

Table 7: Nexus Dashboard Insights Communication Ports (Data Network)

| Service                | Port      | Protocol | Direction                                                         | Connection                                  |
|------------------------|-----------|----------|-------------------------------------------------------------------|---------------------------------------------|
|                        |           |          | In—towards the cluster                                            |                                             |
|                        |           |          | Out—from the<br>cluster towards the<br>fabric or outside<br>world |                                             |
| Show<br>Techcollection | 2022      | ТСР      | In/Out                                                            | Inband of switches<br>and<br>APIC/NDFC/DCNM |
| Flow Telemetry         | 5640-5671 | UDP      | In                                                                | Inband of switches                          |
| TAC Assist             | 8884      | ТСР      | In/Out                                                            | External                                    |
| KMS                    | 9989      | ТСР      | In/Out                                                            | Other cluster nodes<br>and ACI fabrics      |
| SW Telemetry           | 5695      | ТСР      | In/Out                                                            | Other cluster nodes                         |
|                        | 30000     |          |                                                                   |                                             |
|                        | 57500     |          |                                                                   |                                             |
|                        | 30570     |          |                                                                   |                                             |

### **Fabric Connectivity**

The following sections describe how to connect your Nexus Dashboard cluster to your fabrics.

For on-premises APIC or NDFC/DCNM fabrics, you can connect the Nexus Dashboard cluster in one of two ways:

- The Nexus Dashboard cluster connected to the fabric via a Layer 3 network.
- The Nexus Dashboard nodes connected to the leaf switches as typical hosts.

For Cloud APIC fabrics, you will need to connect via a Layer 3 network.

#### **Physical Node Cabling**

If you plan to deploy a virtual or cloud form factor cluster, you can skip this section.

The following figure shows the Nexus Dashboard physical node interfaces:

- eth1-1 and eth1-2 must be connected to the Management network
- eth2-1 and eth2-2 must be connected to the Data network

#### Figure 1: Node Connectivity

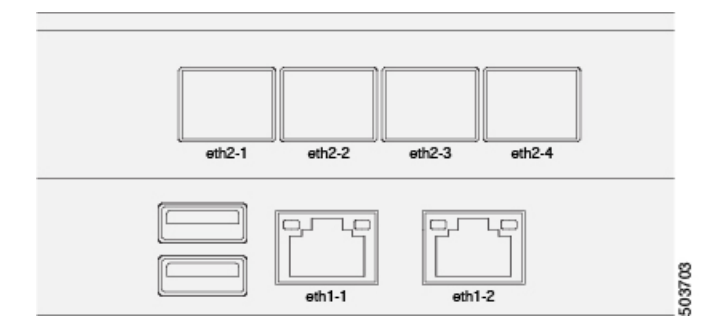

The interfaces are configured as Linux bonds (one for the data interfaces and one for the management interfaces) running in active-standby mode. All interfaces must be connected to individual host ports, PortChannel or vPC are not supported.

When Nexus Dashboard nodes are connected to Cisco Catalyst switches, packets are tagged with vlan0 if no VLAN is specified. In this case, you must add switchport voice vlan dotlp command to the switch interfaces where the nodes are connected to ensure reachability over the data network.

#### **Connecting via External Layer 3 Network**

We recommend connecting the Nexus Dashboard cluster to the fabrics via an external Layer 3 network as it does not tie the cluster to any one fabric and the same communication paths can be establish to all sites. Specific connectivity depends on the type of applications deployed in the Nexus Dashboard:

- If you are deploying Nexus Dashboard Orchestrator to manage Cisco ACI fabrics only, you can establish connectivity from the data interface to either the in-band or out-of-band (OOB) interface of each site's APIC or both.
- If you are deploying Nexus Dashboard Orchestrator to manage Cisco NDFC/DCNM fabrics, you must establish connectivity from the data interface to the in-band interface of each site's DCNM.
- If you are deploying Day-2 Operations applications, such as Nexus Dashboard Insights, you must establish connectivity from the data interface to the in-band network of each fabric and of the APIC.

If you plan to connect the cluster across a Layer 3 network, keep the following in mind:

• For ACI fabrics, you must configure an L3Out and the external EPG for Cisco Nexus Dashboard data network connectivity in the management tenant.

Configuring external connectivity in an ACI fabric is described in Cisco APIC Layer 3 Networking Configuration Guide.

• For NDFC/DCNM fabrics, if the data interface and DCNM's inband interface are in different subnets, you must add a route on NDFC/DCNM to reach the Nexus Dashboard's data network address.

You can add the route from the NDFC/DCNM UI by navigating to Administration > Customization > Network Preference > In-Band (eth2), then adding the route and saving.

• If you specify a VLAN ID for your data interface during setup of the cluster, the host port must be configured as trunk allowing that VLAN.

However, in most common deployments, you can leave the VLAN ID empty and configure the host port in access mode.

The following two figures show two distinct network connectivity scenarios when connecting the Nexus Dashboard cluster to the fabrics via a Layer 3 network. The primary purpose of each depends on the type of application you may be running in your Nexus Dashboard.

### Figure 2: Connecting via Layer 3 Network, Day-2 Operations Applications

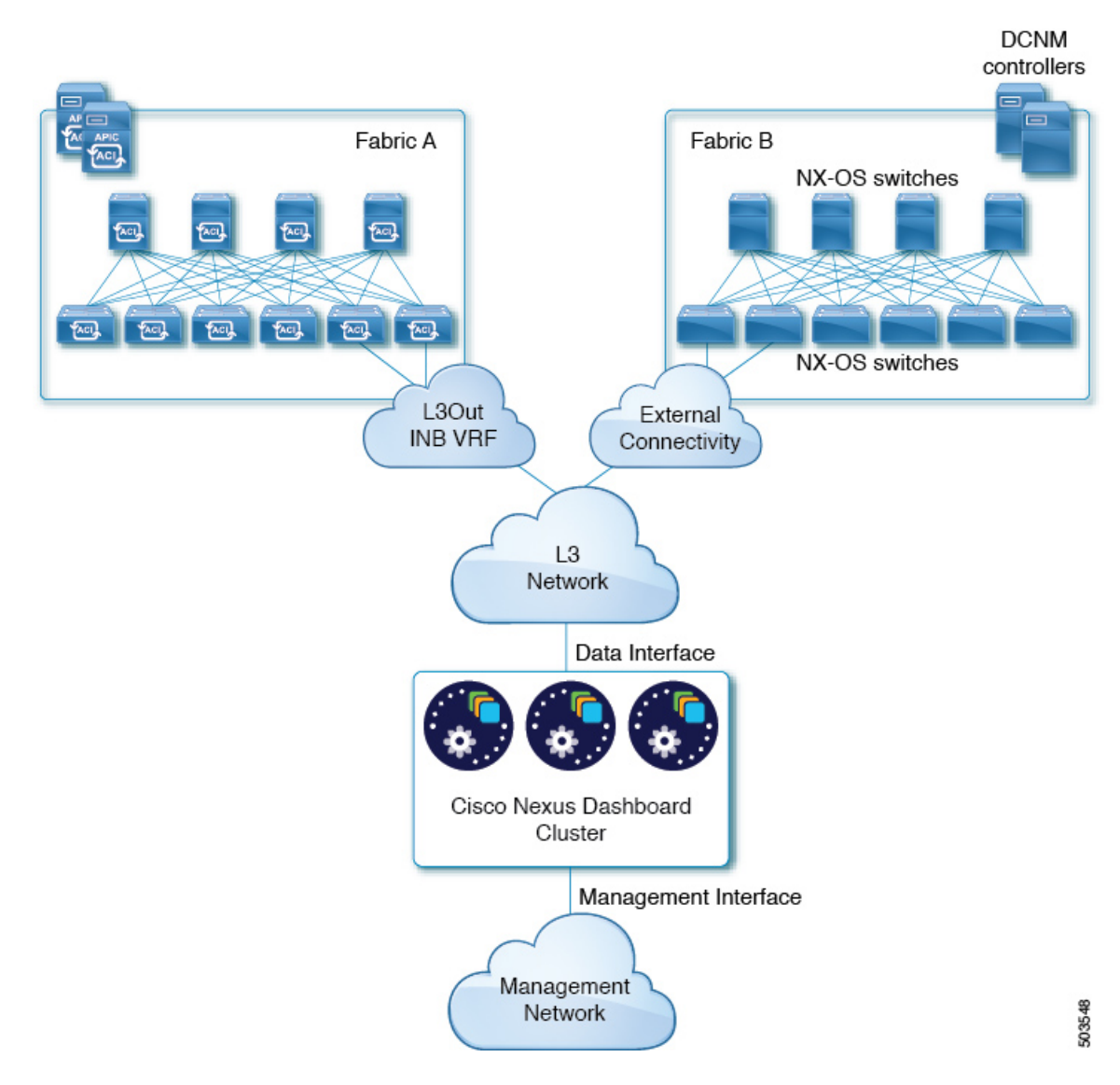

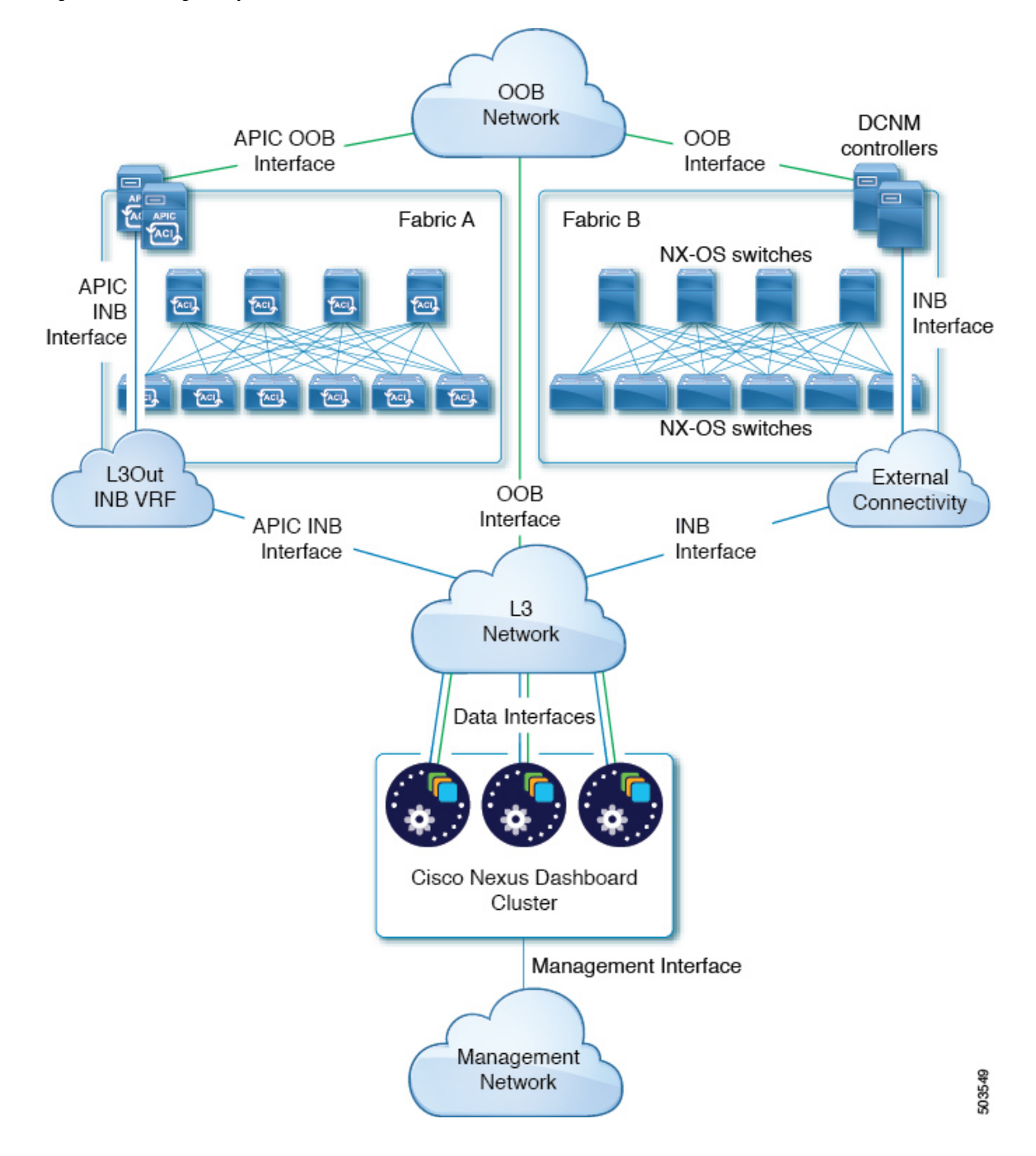

Figure 3: Connecting via Layer 3 Network, Nexus Dashboard Orchestrator

#### **Connecting Nodes Directly to Leaf Switches**

You can also connect the Nexus Dashboard cluster directly to one of the fabrics. This provides easy connectivity between the cluster and in-band management of the fabric, but ties the cluster to the specific fabric and requires reachability to other fabrics to be established through external connectivity. This also makes the cluster dependent on the specific fabric so issues within the fabric may impact Nexus Dashboard connectivity. Like in the previous example, connectivity depends on the type of applications deployed in the Nexus Dashboard:

- If you are deploying Nexus Dashboard Orchestrator to manage Cisco ACI fabrics only, you can establish connectivity from the data interface to either the in-band or out-of-band (OOB) interface of each site's APIC
- If you are deploying Nexus Dashboard Insights, you must establish connectivity from the data interface to the in-band interface of each fabric.

For ACI fabrics, the data interface IP subnet connects to an EPG/BD in the fabric and must have a contract established to the local in-band EPG in the management tenant. We recommend deploying the Nexus Dashboard in the management tenant and in-band VRF. Connectivity to other fabrics is established via an L3Out.

• If you are deploying Nexus Dashboard Insights with ACI fabrics, the data interface IP address and the ACI fabric's in-band IP address must be in different subnets.

If you plan to connect the cluster directly to the leaf switches, keep the following in mind:

- If deploying in VMware ESX or Linux KVM, the host must be connected to the fabric via trunk port.
- If you specify a VLAN ID for your data network during setup of the cluster, the Nexus Dashboard interface and the port on the connected network device must be configured as trunk

However, in most cases we recommend not assigning a VLAN to the data network, in which case you must configure the ports in access mode.

- For ACI fabrics:
  - We recommend configuring the bridge domain (BD), subnet, and endpoint group (EPG) for Cisco Nexus Dashboard connectivity in management tenant.

Because the Nexus Dashboard requires connectivity to the in-band EPG in the in-band VRF, creating the EPG in the management tenant means no route leaking is required.

- You must create a contract between the fabric's in-band management EPG and Cisco Nexus Dashboard EPG.
- If several fabrics are monitored with apps on the Nexus Dashboard cluster, L3Out with default route or specific route to other ACI fabric in-band EPG must be provisioned and a contract must be established between the cluster EPG and the L3Out's external EPG.

The following two figures show two distinct network connectivity scenarios when connecting the Nexus Dashboard cluster directly to the fabrics' leaf switches. The primary purpose of each depends on the type of application you may be running in your Nexus Dashboard.

Note that the "L3 Network" and the "Management Network" can be the same network infrastructure, for example in case the Nexus Dashboard nodes have the management and data network interfaces in the same subnet.

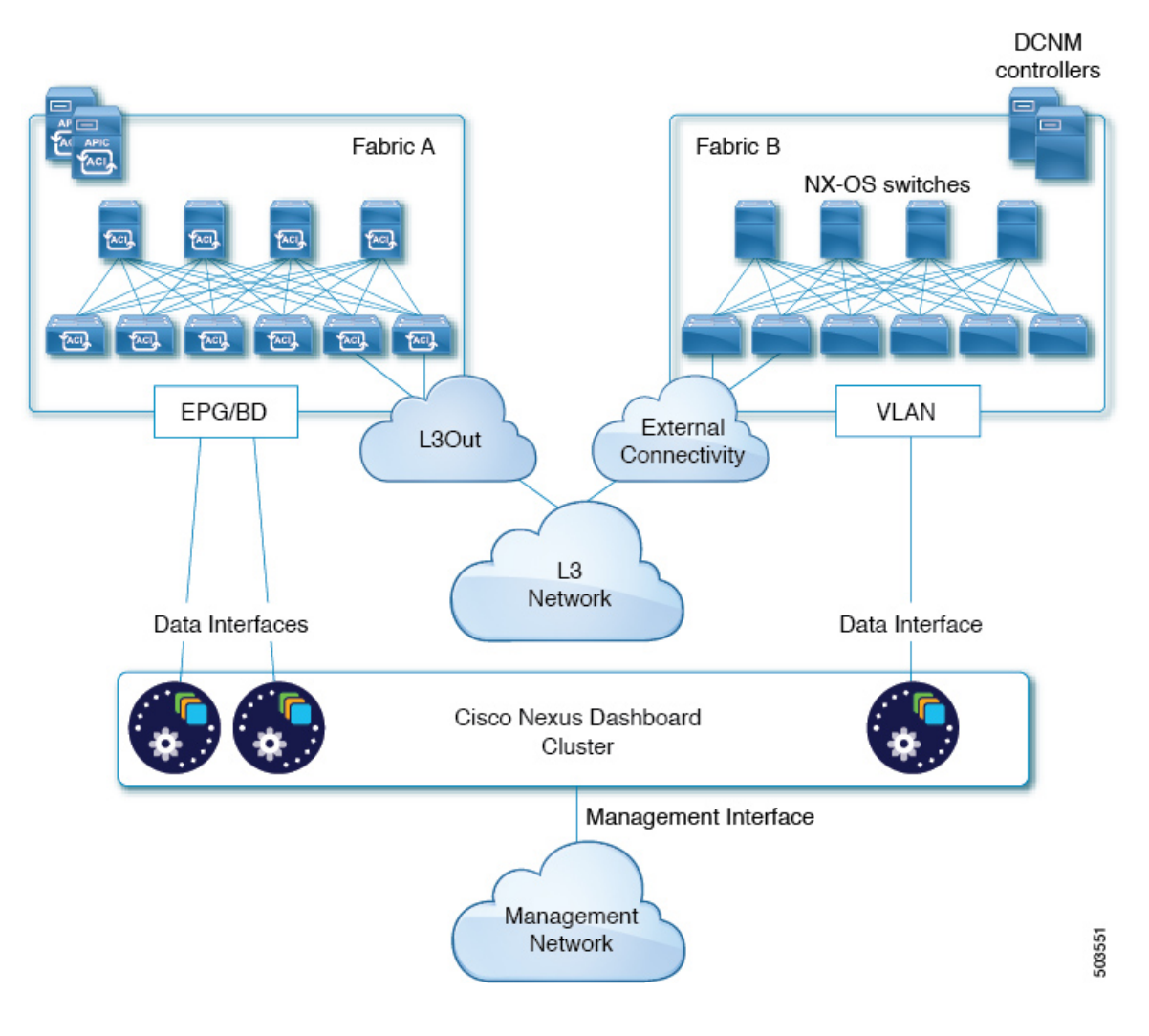

### Figure 4: Connecting Directly to Leaf Switches, Day-2 Operations Applications

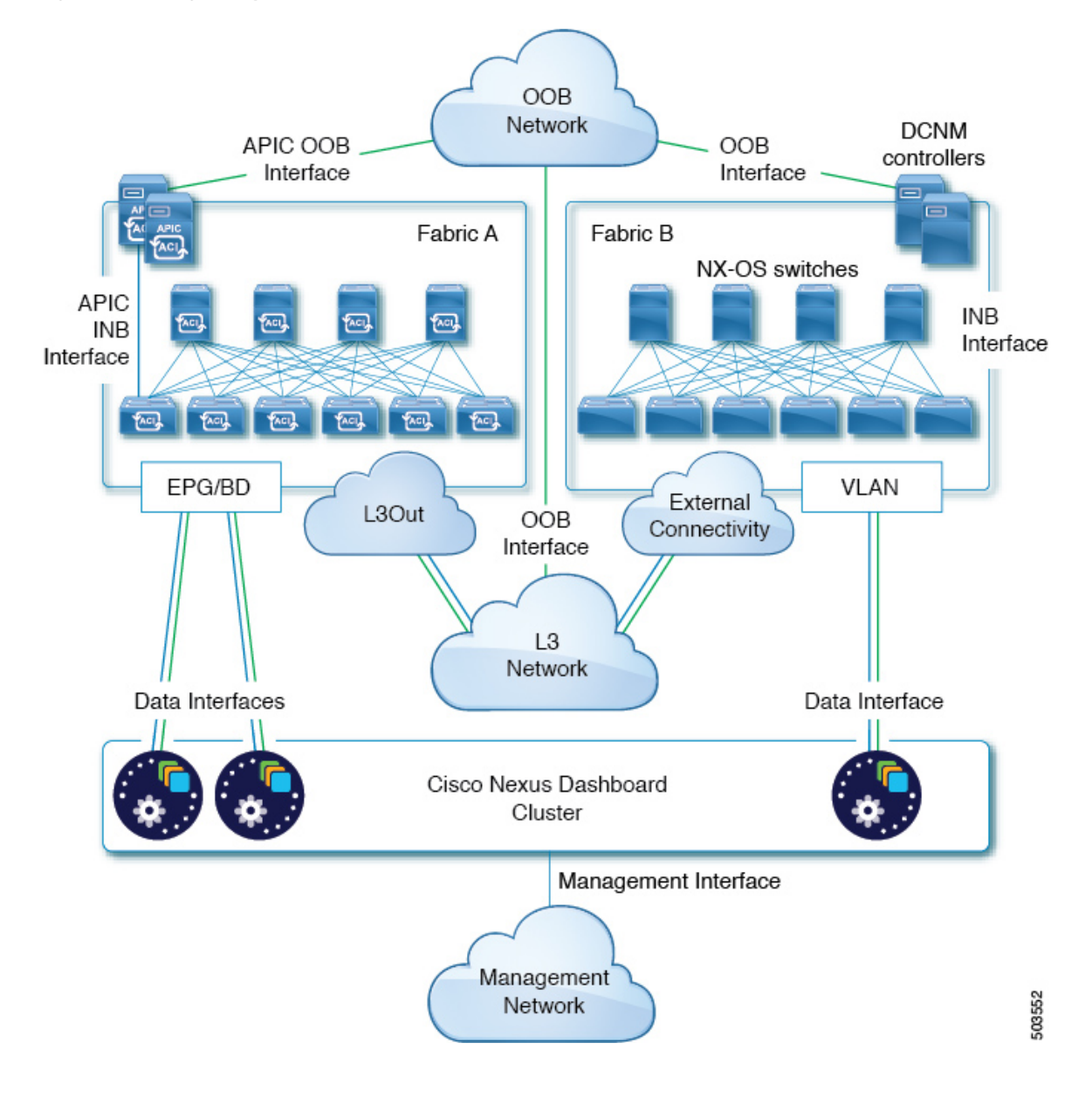

Figure 5: Connecting Directly to Leaf Switches, Nexus Dashboard Orchestrator

### **Node Distribution Across Sites**

Nexus Dashboard supports distribution of cluster nodes across multiple sites. The following node distribution recommendations apply to both physical and virtual clusters.

### **Node Distribution for Nexus Dashboard Insights**

For Nexus Dashboard Insights, we recommend centralized, single-site deployment. This service does not gain redundancy benefits from distributed cluster, which could instead expose the cluster to interconnection failures when nodes are in different sites.

### Node Distribution for Nexus Dashboard Orchestrator

For Nexus Dashboard Orchestrator, we recommend a distributed cluster. Keep in mind that at least two Nexus Dashboard master nodes are required for the cluster to remain operational, so when deploying a Nexus Dashboard cluster across two sites, we recommend deploying a standby node in the site with the single master node as shown in the following figure:

Figure 6: Node Distribution Across Two Sites for Nexus Dashboard Orchestrator

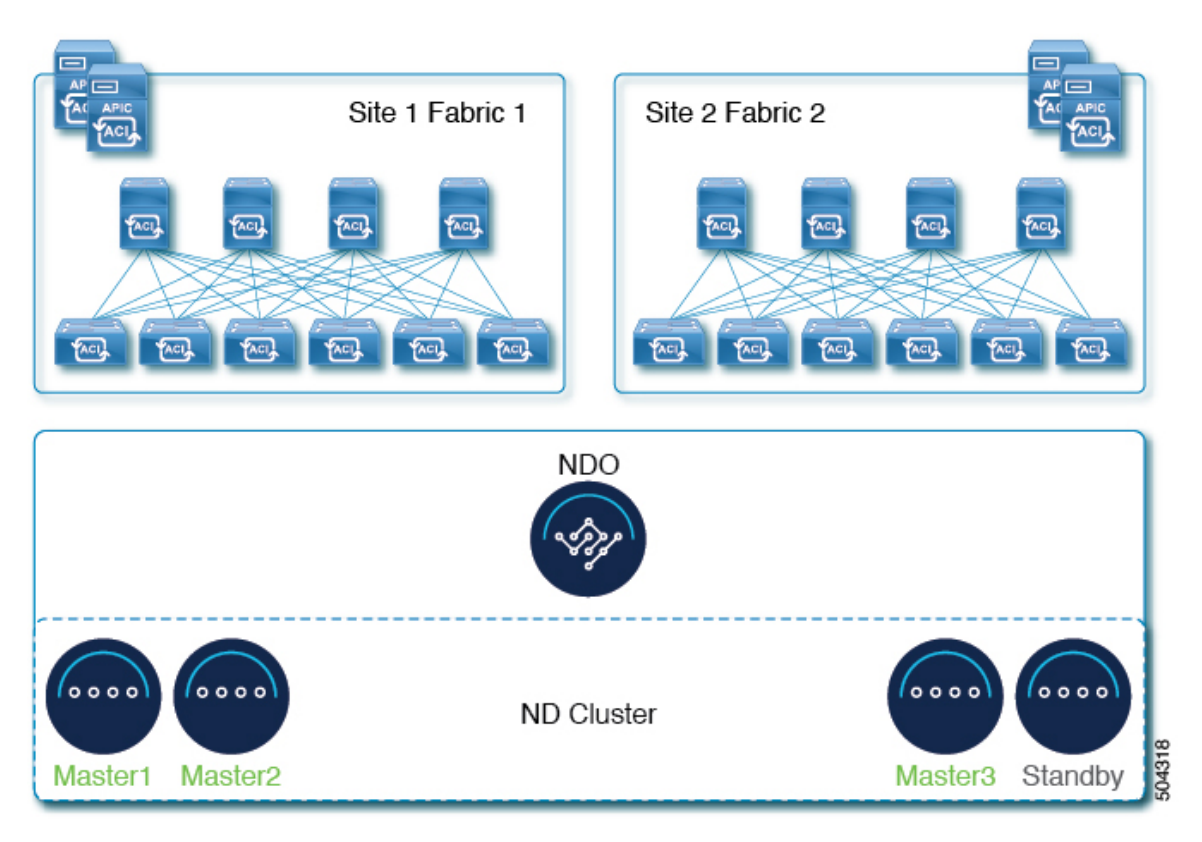

#### **Node Distribution for Fabric Controller**

For Nexus Dashboard Fabric Controller, we recommend a centralized, single-site deployment. This service does not support recovery in case if 2 master node are not available and thus gains no redundancy benefits from distributed cluster, which could instead expose the cluster to interconnection failures when nodes are in different sites.

### **Services Co-location Use Cases**

This section describes a number of recommended deployment scenarios for specific single-service or multiple services co-hosting use cases.

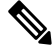

Note

This release does not support co-hosting services in Nexus Dashboard clusters that are deployed in Linux KVM, AWS, or Azure. All services co-hosting scenarios below apply for physical or VMware ESX cluster form factors only.

### Single Site, Nexus Dashboard Insights and Orchestrator

In a single site scenario with Nexus Dashboard Insights and Orchestrator services, a single Nexus Dashboard cluster can be deployed with both services co-hosted on it.

Figure 7: Single Site, Nexus Dashboard Insights and Orchestrator

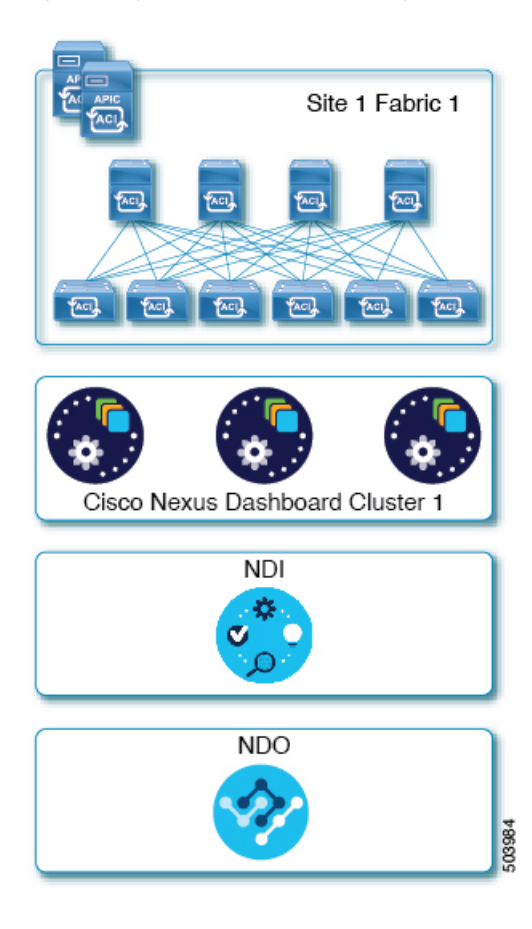

### Multiple Sites, Single Cluster for Nexus Dashboard Insights and Orchestrator

In a multiple sites scenario with Nexus Dashboard Insights and Orchestrator services, a single Nexus Dashboard cluster can be deployed with both services co-hosted on it. In this case, the nodes can be distributed between the sites, however since the Insights service does not gain redundancy benefits from a distributed cluster and could instead be exposed to interconnection failures when nodes are in different sites, we recommend the deployment option on the left:

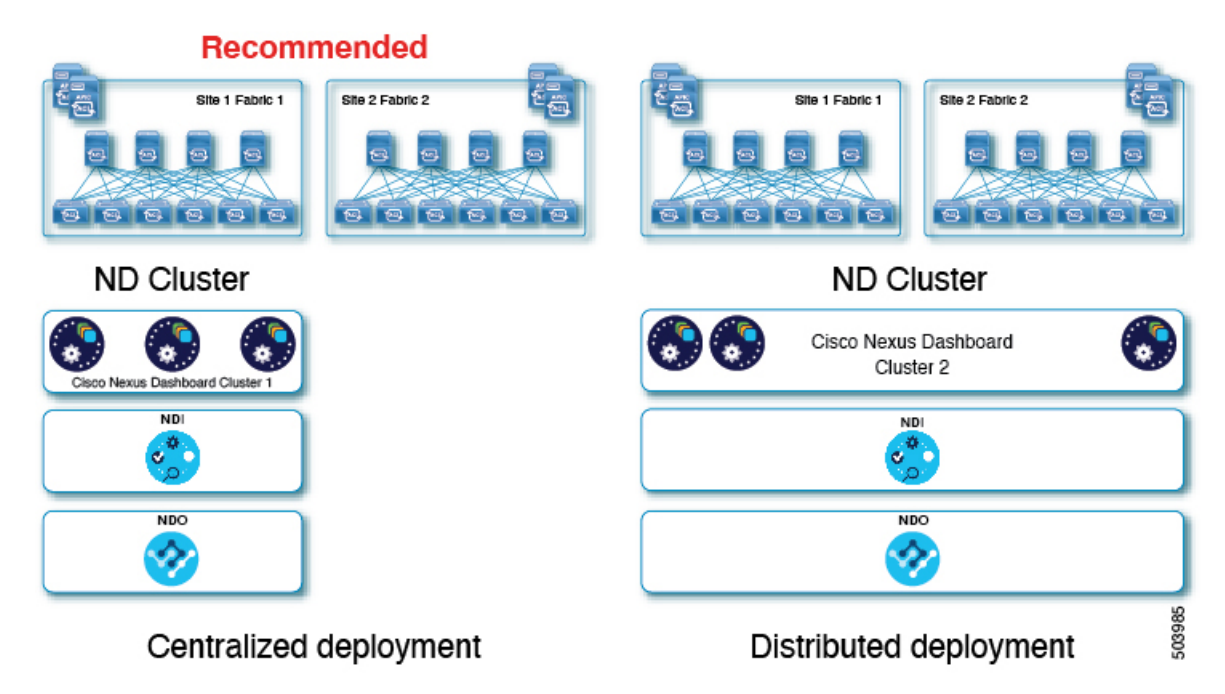

Figure 8: Multiple Sites, Single Cluster for Nexus Dashboard Insights and Orchestrator

### Multiple Sites, Multiple Clusters for Nexus Dashboard Insights and Orchestrator

In this case, we recommend deploying two Nexus Dashboard cluster, with one of them dedicated to the Nexus Dashboard Orchestrator service using the virtual or cloud form factor and the nodes distributed across the sites.

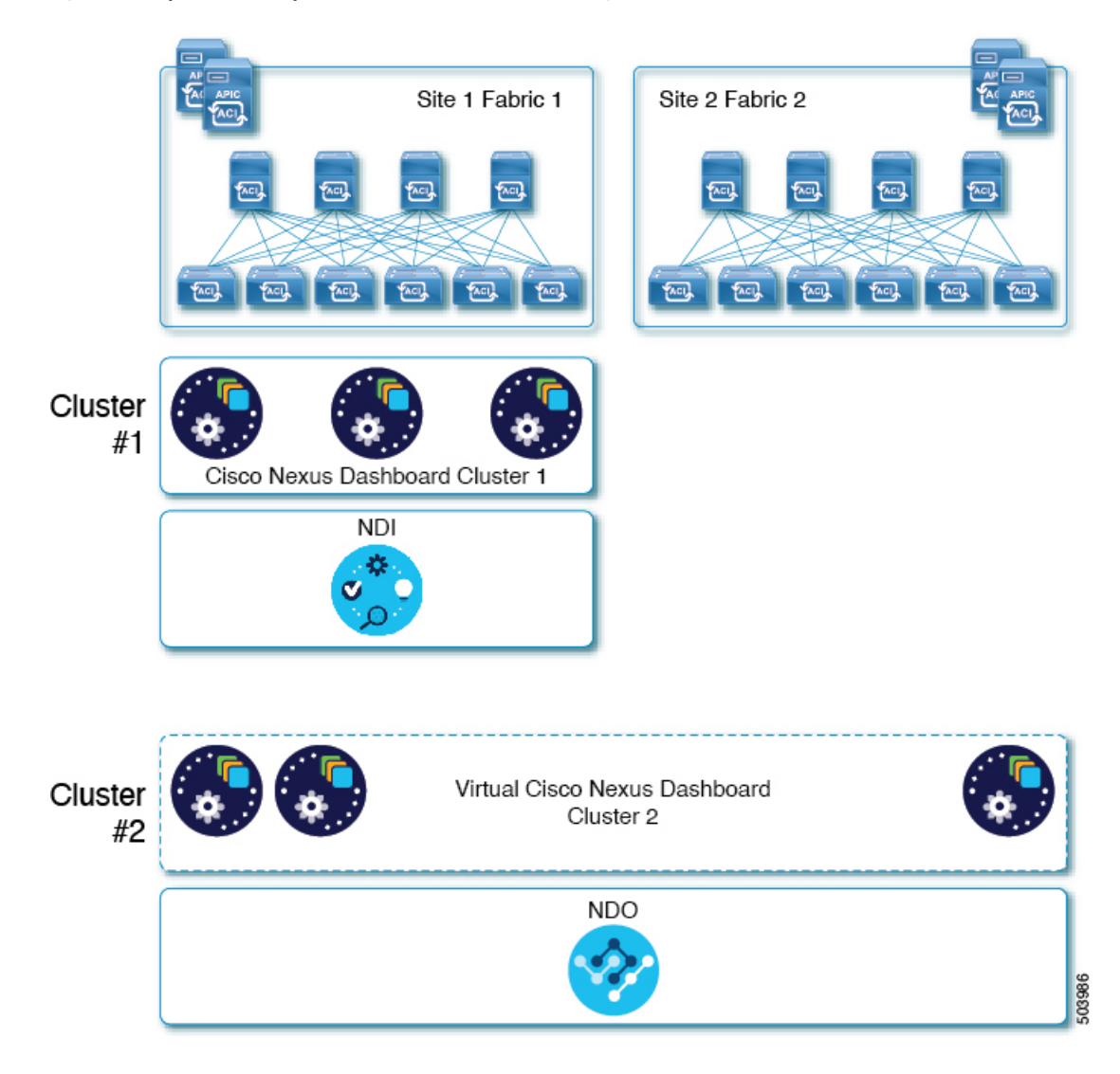

#### Figure 9: Multiple Sites, Multiple Clusters for Nexus Dashboard Insights and Orchestrator

### **Pre-Installation Checklist**

Before you proceed with deploying your Nexus Dashboard cluster, prepare the following information for easy reference during the process:

### **Table 8: Cluster Details**

| Parameters   | Example                     | Your Entry |
|--------------|-----------------------------|------------|
| Cluster Name | nd-cluster                  |            |
| NTP Server   | 171.68.38.65                |            |
| DNS Provider | 64.102.6.247 171.70.168.183 |            |

| Parameters        | Example       | Your Entry |
|-------------------|---------------|------------|
| DNS Search Domain | cisco.com     |            |
| App Network       | 172.17.0.1/16 |            |
| Service Network   | 100.80.0.0/16 |            |

### Table 9: Node Details

| Parameters                                                                                                    | Example                                                    | Your Entry |
|----------------------------------------------------------------------------------------------------|------------------------------------------------------------|------------|
| For physical nodes, <b>CIMC</b> address<br>and login information of the first<br>node                                                                           | 10.195.219.84/24<br>Username: admin<br>Password: Cisco1234 |            |
| For physical nodes, <b>CIMC</b> address<br>and login information of the second<br>node                                                                          | 10.195.219.85/24<br>Username: admin<br>Password: Cisco1234 |            |
| For physical nodes, <b>CIMC</b> address<br>and login information of the third<br>node                                                                           | 10.195.219.86/24<br>Username: admin<br>Password: Cisco1234 |            |
| Password used for each node's<br>rescue-user and the initial GUI<br>password.<br>We recommend configuring the<br>same password for all nodes in the<br>cluster. | Welcome2Cisco!                                             |            |
| Management IP of the first node                                                                                                    | 192.168.9.172/24                                           |            |
| Management Gateway of the first node.                                                                                                    | 192.168.9.1                                                |            |
| Data Network IP of the first node                                                                                                    | 192.168.6.172/24                                           |            |
| Data Network Gateway of the first node                                                                                                    | 192.168.6.1                                                |            |
| (Optional) <b>Data Network VLAN</b> of the first node                                                                                                    | 101                                                        |            |
| Management IP of the second node                                                                                                    | 192.168.9.173/24                                           |            |
| Management Gateway of the second node.                                                                                                    | 192.168.9.1                                                |            |

| Parameters                                             | Example          | Your Entry |
|--------------------------------------------------------|------------------|------------|
| Data Network IP of the second node                     | 192.168.6.173/24 |            |
| Data Network Gateway of the second node                | 192.168.6.1      |            |
| (Optional) <b>Data Network VLAN</b> of the second node | 101              |            |
| Management IP of the third node                        | 192.168.9.174/24 |            |
| Management Gateway of the third node.                  | 192.168.9.1      |            |
| Data Network IP of the third node                      | 192.168.6.174/24 |            |
| Data Network Gateway of the third node                 | 192.168.6.1      |            |
| (Optional) <b>Data Network VLAN</b> of the third node  | 101              |            |

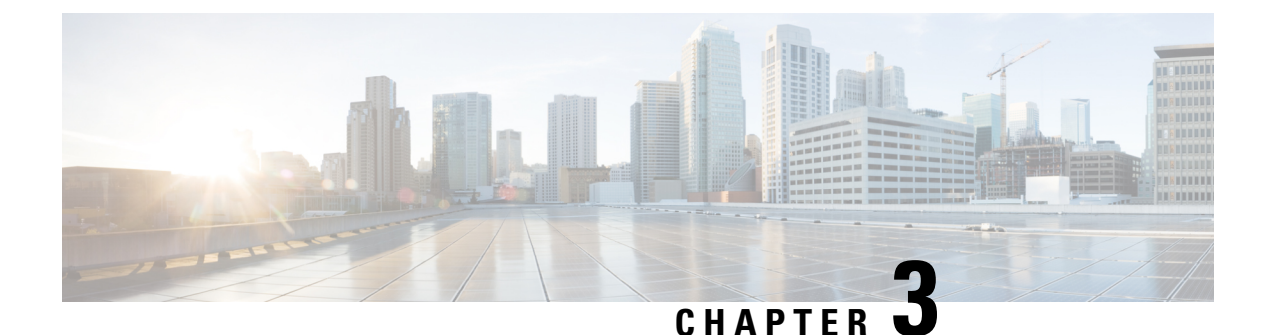

### **Deploying as Physical Appliance**

- Prerequisites and Guidelines, on page 25
- Deploying Cisco Nexus Dashboard as Physical Appliance, on page 27

### **Prerequisites and Guidelines**

Before you proceed with deploying the Nexus Dashboard cluster, you must:

• Review and complete the general prerequisites described in Deployment Overview and Requirements, on page 3.

Note that this document describes how to initially deploy the base Nexus Dashboard cluster. If you want to expand an existing cluster with additional nodes (such as worker or standby), see the "Infrastructure Management" chapter of the *Cisco Nexus Dashboard User Guide* instead, which is available from the Nexus Dashboard UI or online at *Cisco Nexus Dashboard User Guide* 

If you are looking to completely re-image the server, for example in case you cannot log in as the rescue-user for manual recovery, see the "Troubleshooting" chapter of the *Cisco Nexus Dashboard User Guide*.

The guide is available from the Nexus Dashboard UI or online at Cisco Nexus Dashboard User Guide

- Review and complete any additional prerequisites described in the *Release Notes* for the services you plan to deploy.
- Ensure you are using the following hardware and the servers are racked and connected as described in *Cisco Nexus Dashboard Hardware Installation Guide*.

The physical appliance form factor is supported on the original Nexus Dashboard platform hardware only. The following table lists the PIDs and specifications of the physical appliance servers:

| PID        | Hardware                                        |
|------------|-------------------------------------------------|
| SE-NODE-G2 | • UCS C220 M5 Chassis                           |
|            | • 2x 10-core 2.2G Intel Xeon Silver CPU         |
|            | • 256 GB of RAM                                 |
|            | • 4x 2.4TB HDDs                                 |
|            | 400GB SSD                                       |
|            | 1.2TB NVME drive                                |
|            | • UCS Virtual Interface Card 1455 (4x25G ports) |
|            | • 1050W power supply                            |
| SE-CL-L3   | A cluster of 3x se-node-g2 appliances.          |

Table 10: Supported Hardware

1

**Note** The above hardware supports Nexus Dashboard software only. If any other operating system is installed, the node can no longer be used as a Nexus Dashboard node.

• Ensure that you are running a supported version of Cisco Integrated Management Controller (CIMC).

Recommended version: CIMC, Release 4.2(2a).

Minimum supported version: CIMC, Release 4.0(1a).

- Ensure that all nodes are running the same release version image.
- If your Nexus Dashboard hardware came with a different release image than the one you would like to deploy, we recommend deploying the cluster with the existing image first and then upgrading it to the desired release.

For example, if the hardware you received came with Release 2.0.1 image pre-installed, but you want to deploy Release 2.1.1 instead, we recommend:

- First, bring up the Release 2.0.1 cluster, as described in the following section.
- Then upgrade to Release 2.1.1, as described in Upgrading Nexus Dashboard, on page 79.

You must have at least a 3-node cluster. Additional worker nodes can be added for horizontal scaling if required by the type and number of applications you will deploy. For maximum number of worker and standby nodes in a single cluster, see the *Release Notes* for your release.

### **Deploying Cisco Nexus Dashboard as Physical Appliance**

When you first receive the Nexus Dashboard physical hardware, it comes preloaded with the software image. This section describes how to configure and bring up the initial 3-node Nexus Dashboard cluster.

#### Before you begin

• Ensure that you meet the requirements and guidelines described in Prerequisites and Guidelines, on page 25.

**Step 1** Configure the first node's basic information.

You only need to complete the following configuration on one of the nodes of the cluster. For the second and third master nodes, simply ensure that they are powered on, their CIMCs are configured with IP addresses and login credentials, and the CIMC IPs are reachable from the first node.

a) SSH into the node using CIMC management IP and use the connect host command to connect to the node's console.

You will be prompted to run the first-time setup utility:

```
[ OK ] Started atomix-boot-setup.
Starting Initial cloud-init job (pre-networking)...
Starting logvatet...
Starting keyhole...
[ OK ] Started keyhole.
[ OK ] Started logrotate.
[ OK ] Started logwatch.
```

Press any key to run first-boot setup on this console...

b) Enter and confirm the admin password

This password will be used for the rescue-user CLI login as well as the initial GUI password.

Admin Password: Reenter Admin Password:

c) Enter the management network information.

```
Management Network:
IP Address/Mask: 192.168.9.172/24
Gateway: 192.168.9.1
```

d) Review and confirm the entered information.

You will be asked if you want to change the entered information. If all the fields are correct, choose n to proceed. If you want to change any of the entered information, enter y to re-start the basic configuration script.

```
Please review the config
Management network:
  Gateway: 192.168.9.1
  IP Address/Mask: 192.168.9.172/24
Re-enter config? (y/N): n
```

**Step 2** Wait for the initial bootstrap process to complete.

After you provide and confirm management network information, the initial setup configures the networking and brings up the UI, which you will use to add two other nodes and complete the cluster deployment.

System UI online, please login to https://192.168.9.172 to continue.

**Step 3** Open your browser and navigate to https://<first-node-management-ip> to open the GUI.

The rest of the configuration workflow takes place from the first node's GUI. You do not need to log in to or configure the other two nodes directly.

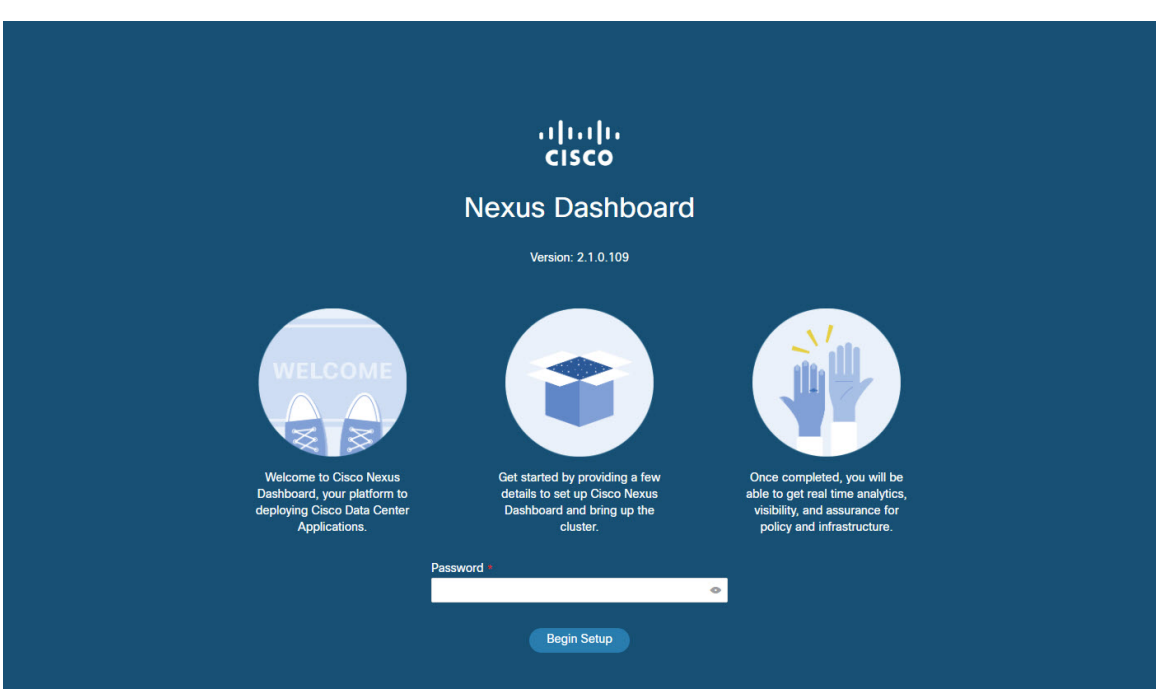

Enter the password you provided in a previous step and click Begin Setup

Step 4

Provide the **Cluster Details**.

In the **Cluster Details** screen of the initial setup wizard, provide the following information:

- a) Provide the Cluster Name for this Nexus Dashboard cluster.
- b) Click +Add NTP Host to add one or more NTP servers.

You must provide an IP address, fully qualified domain name (FQDN) are not supported.

After you enter the IP address, click the green checkmark icon to save it.

c) Click +Add DNS Provider to add one or more DNS servers.

After you enter the IP address, click the green checkmark icon to save it.

d) Provide a **Proxy Server**.

For clusters that do not have direct connectivity to Cisco cloud, we recommend configuring a proxy server to establish the connectivity, which will allow you to mitigate risk from exposure to non-conformant hardware and software in your fabrics.

If you want to skip proxy configuration, click the information (i) icon next to the field, then click Skip.

- e) (Optional) If your proxy server required authentication, change **Authentication required for Proxy** to Yes and provide the login credentials.
- f) (Optional) Expand the Advanced Settings category and change the settings if required.

Under advanced settings, you can configure the following:

• Provide one or more search domains by clicking +Add DNS Search Domain.

After you enter the IP address, click the green checkmark icon to save it.

• Provide custom App Network and Service Network.

The application overlay network defines the address space used by the application's services running in the Nexus Dashboard. The field is pre-populated with the default 172.17.0.1/16 value.

The services network is an internal network used by the Nexus Dashboard and its processes. The field is pre-populated with the default 100.80.0.0/16 value.

Application and Services networks are described in the Prerequisites and Guidelines, on page 5 section earlier in this document.

- g) Click Next to continue.
- **Step 5** In the **Node Details** screen, provide the node's information.
  - a) Click the **Edit** button next to the first node.
  - b) Provide the node's Name.
  - c) Provide the node's Data Network information.

The **Management Network** information is already pre-populated with the information you provided for the first node.

You must provide the data network IP address, netmask, and gateway. Optionally, you can also provide the VLAN ID for the network. For most deployments, you can leave the VLAN ID field blank.

d) (Optional) Provide IPv6 addresses for the management and data networks.

Starting with release 2.1.1, Nexus Dashboard supports dual stack IPv4/IPv6 for the management and data networks.

**Note** If you want to provide IPv6 information, you must do it during cluster bootstrap process. If you deploy the cluster using only IPv4 stack and want to add IPv6 information later, you would need to redeploy the cluster.

All nodes in the cluster must be configured with either only IPv4 or dual IPv4/IPv6 stack.

- e) Click **Save** to save the changes.
- **Step 6** Click Add Node to add the second node to the cluster.

The Node Details window opens.

- a) Provide the node's **Name**.
- b) In the CIMC Details section, provide the node's CIMC IP address and login credentials, then click Verify. The IP address and login credentials are used to configure that node.
- c) Provide the node's Management Network information.

You must provide the management network IP address, netmask, and gateway.

d) Provide the node's **Data Network** information.

You must provide the data network IP address, netmask, and gateway. Optionally, you can also provide the VLAN ID for the network. For most deployments, you can leave the VLAN ID field blank.

e) (Optional) Provide IPv6 information for the management and data networks.

Starting with release 2.1.1, Nexus Dashboard supports dual stack IPv4/IPv6 for the management and data networks.

**Note** If you want to provide IPv6 information, you must do it during cluster bootstrap process. If you deploy the cluster using only IPv4 stack and want to add IPv6 information later, you would need to redeploy the cluster.

All nodes in the cluster must be configured with either only IPv4 or dual IPv4/IPv6 stack.

- f) Click Save to save the changes.
- **Step 7** Repeat the previous step to add the 3rd node.
- **Step 8** Click **Next** to continue.
- **Step 9** In the **Confirmation** screen, review the entered information and click **Configure** to create the cluster.

During the node bootstrap and cluster bring-up, the overall progress as well as each node's individual progress will be displayed in the UI.

It may take up to 30 minutes for the cluster to form and all the services to start. When cluster configuration is complete, the page will reload to the Nexus Dashboard GUI.

**Step 10** Verify that the cluster is healthy.

It may take up to 30 minutes for the cluster to form and all the services to start.

After all three nodes are ready, you can log in to any one node via SSH and run the following command to verify cluster health:

a) Verify that the cluster is up and running.

You can check the current status of cluster deployment by logging in to any of the nodes and running the acs health command.

While the cluster is converging, you may see the following outputs:

```
$ acs health
k8s install is in-progress
$ acs health
k8s services not in desired state - [...]
$ acs health
k8s: Etcd cluster is not ready
```

When the cluster is up and running, the following output will be displayed:

```
$ acs health
All components are healthy
```

b) Log in to the Nexus Dashboard GUI.

After the cluster becomes available, you can access it by browsing to any one of your nodes' management IP addresses. The default password for the admin user is the same as the rescue-user password you chose for the first node of the Nexus Dashboard cluster.

**Step 11** If you plan to host multiple applications in the same cluster, configure deployment profiles for the App Infra Services.

If you plan to host only a single application in your Nexus Dashboard cluster, skip this step.

If you are co-hosting multiple applications in the same cluster, you must configure the App Infra Services with deployment profiles appropriate for your combination of applications and fabric sizes.

After the cluster upgrade is completed, follow the instructions described in the "App Infra Services" section of the *Cisco Nexus Dashboard User Guide*, which is also available in the products GUI.
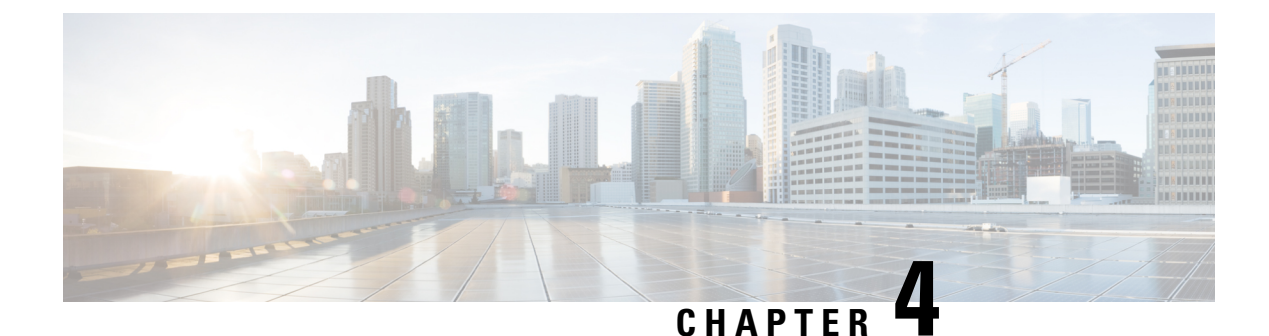

# **Deploying in VMware ESX**

- Prerequisites and Guidelines, on page 33
- Deploying Cisco Nexus Dashboard Using VMware vCenter, on page 36
- Deploying Cisco Nexus Dashboard Directly in VMware ESXi, on page 44

### Prerequisites and Guidelines

Before you proceed with deploying the Nexus Dashboard cluster in VMware ESX, you must:

• Ensure that the ESX form factor supports your scale and services requirements.

Scale and services support and co-hosting vary based on the cluster form factor and the specific services you plan to deploy. You can use the Nexus Dashboard Capacity Planning tool to verify that the virtual form factor satisfies your deployment requirements.

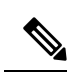

#### Note

Some services (such as Nexus Dashboard Fabric Controller) may require only a single ESX virtual node for one or more specific use cases. In that case, the capacity planning tool will indicate the requirement and you can simply skip the additional node deployment step in the following section.

However, note that if you have to deploy a mix of App and Data nodes, for example if you plan to deploy Nexus Dashboard Insights or co-host multiple services in the same cluster, you must ensure that the Data nodes are deployed first as the initial cluster's 3 master nodes. Then you can add the App nodes as the worker nodes, as described in the *Cisco Nexus Dashboard User Guide*.

• Review and complete the general prerequisites described in Deployment Overview and Requirements, on page 3.

Note that this document describes how to initially deploy the base Nexus Dashboard cluster. If you want to expand an existing cluster with additional nodes (such as worker or standby), see the "Infrastructure Management" chapter of the *Cisco Nexus Dashboard User Guide* instead, which is available from the Nexus Dashboard UI or online at *Cisco Nexus Dashboard User Guide* 

- Review and complete any additional prerequisites described in the *Release Notes* for the services you plan to deploy.
- When deploying in VMware ESX, you can deploy two types of nodes:

- Data Node-node profile designed for data-intensive applications, such Nexus Dashboard Insights
- App Node—node profile designed for non-data-intensive applications, such Nexus Dashboard
   Orchestrator

Ensure you have enough system resources:

#### Table 11: Deployment Requirements

| Nexus Dashboard Version | Data Node Requirements                                                                                                    | App Node Requirements                                                                                                    |
|-------------------------|----------------------------------------------------------------------------------------------------|----------------------------------------------------------------------------------------------------|
| Release 2.1.x           | • VMware ESXi 6.5, 6.7, or 7.0                                                                                                    | • VMware ESXi 6.5, 6.7, or 7.0                                                                                                    |
|                         | • VMware vCenter 6.x, if deploying using vCenter                                                                                                    | • VMware vCenter 6.x, if deploying using vCenter                                                                                                    |
|                         | • Each VM requires:                                                                                                    | • Each VM requires:                                                                                                    |
|                         | • 32 vCPUs                                                                                                    | • 16 vCPUs                                                                                                    |
|                         | • 128GB of RAM                                                                                                    | • 64GB of RAM                                                                                                    |
|                         | <ul> <li>3TB SSD storage for<br/>the data volume and an<br/>additional 50GB for the<br/>system volume<br/>All Data nodes must be<br/>deployed on SSD or<br/>faster storage.</li> <li>We recommend that each<br/>Nexus Dashboard node is<br/>deployed in a different ESXi<br/>server.</li> </ul> | <ul> <li>500GB HDD or SSD<br/>storage for the data<br/>volume and an<br/>additional 50GB for the<br/>system volume</li> <li>Some services require<br/>App nodes to be<br/>deployed on faster SSD<br/>storage while other<br/>services support HDD.<br/>Check the Nexus<br/>Dashboard Capacity<br/>Planning tool to ensure<br/>that you use the correct<br/>type of storage.</li> <li>We recommend that each<br/>Nexus Dashboard node is<br/>deployed in a different ESXi</li> </ul> |

- After each node's VM is deployed, ensure that the VMware Tools periodic time synchronization is disabled as described in the deployment procedure in the next section.
- VMware vMotion is not supported for Nexus Dashboard cluster nodes.
- VMware Distributed Resource Scheduler (DRS) is not supported for Nexus Dashboard cluster nodes.
- You can choose to deploy the nodes directly in ESXi or using vCenter.

If you want to deploy using vCenter, following the steps described in Deploying Cisco Nexus Dashboard Using VMware vCenter, on page 36.

If you want to deploy directly in ESXi, following the steps described in Deploying Cisco Nexus Dashboard Directly in VMware ESXi, on page 44.

#### ESX Host Network Connectivity

If you plan to install Nexus Dashboard Insights or Fabric Controller service and use the Persistent IPs feature, you must ensure that the ESX host where the cluster nodes are deployed has a single logical uplink. In other words, it is connected via a single link, PC, or vPC and not a dual Active/Active (A/A) or Active/Standby (A/S) link without PC/vPC.

The following diagrams summarize the supported and unsupported network connectivity configurations for the ESX host where the nodes are deployed:

- In case the ESX host is connected directly, the following configurations are supported:
  - A/A uplinks of Port-Group or virtual switch with PC or vPC
  - · Single uplink of Port-Group or virtual switch
  - Port-Channel used for the uplink of Port-Group or virtual switch.

A/A or A/S uplinks of Port-Group or virtual switch without PC or vPC are not supported

#### Figure 10: ESX Host Connectivity (Direct)

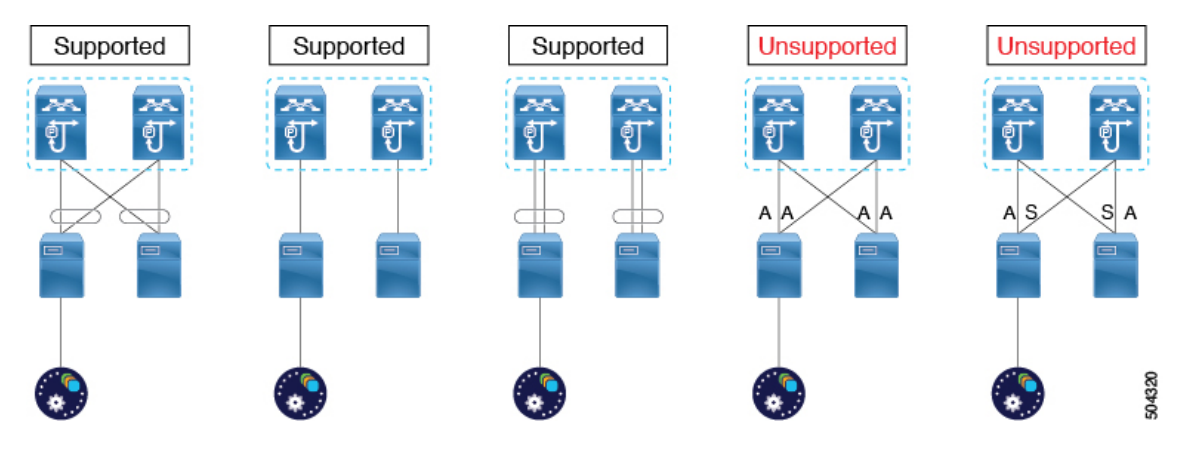

- In case the ESX host is connected via a UCS Fabric Interconnect (or equivalent), the following configurations are supported:
  - A/s uplinks of Port-Group or virtual switch at UCS Fabric Interconnect level without PC or vPC

In this case, the Active/Standby links are based on the server technology, such as Fabric Failover for Cisco UCS and not at the ESXi hypervisor level.

· Single uplink of Port-Group or virtual switch

A/A or A/S uplinks of Port-Group or virtual switch at the hypervisor level without PC or vPC are not supported

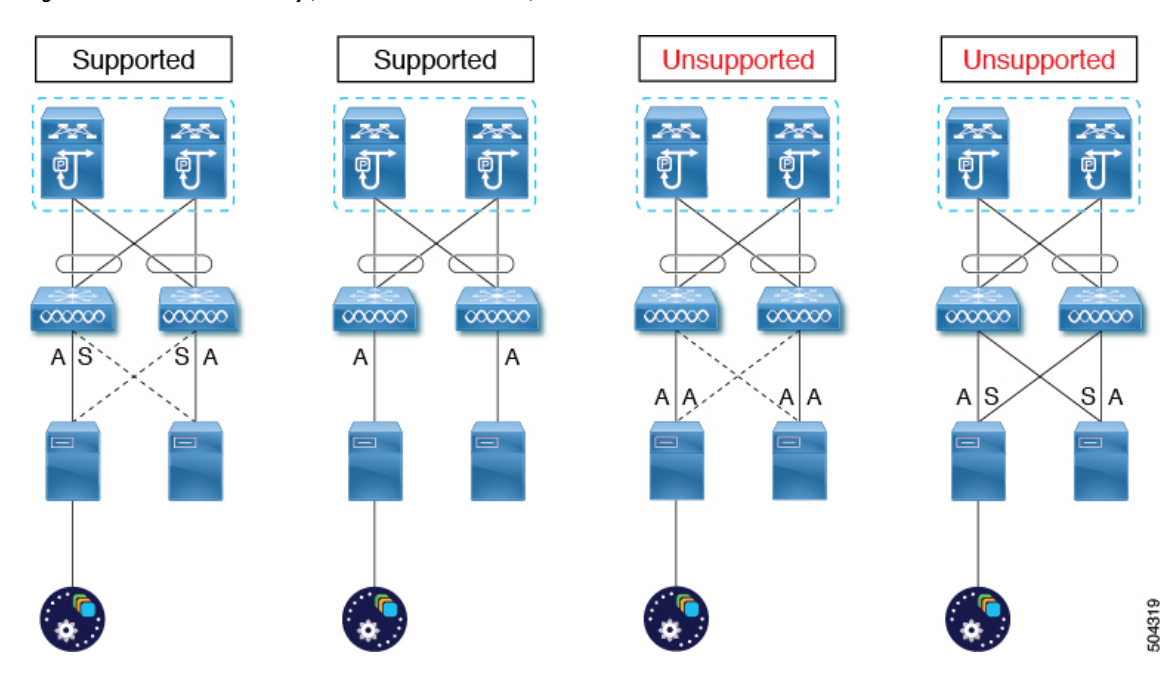

Figure 11: ESX Host Connectivity (with Fabric Interconnect)

### **Deploying Cisco Nexus Dashboard Using VMware vCenter**

This section describes how to deploy Cisco Nexus Dashboard cluster using VMware vCenter. If you prefer to deploy directly in ESXi, follow the steps described in Deploying Cisco Nexus Dashboard Directly in VMware ESXi, on page 44 instead.

#### Before you begin

• Ensure that you meet the requirements and guidelines described in Prerequisites and Guidelines, on page 33.

**Step 1** Obtain the Cisco Nexus Dashboard OVA image.

a) Browse to the Software Download page.

https://www.cisco.com/c/en/us/support/data-center-analytics/nexus-dashboard/series.html

- b) Click the **Downloads** tab.
- c) Choose the Nexus Dashboard version you want to download.
- d) Download the appropriate Cisco Nexus Dashboard image (nd-dk9. <version>. ova).

For Data nodes, download the nd-dk9. <version>-data.ova.

For App nodes, download the nd-dk9. <version>-app.ova.

**Step 2** Log in to your VMware vCenter.

Depending on the version of your vSphere client, the location and order of configuration screens may differ slightly. The following steps provide deployment details using VMware vSphere Client 6.7.

Start the new VM deployment.

Step 3

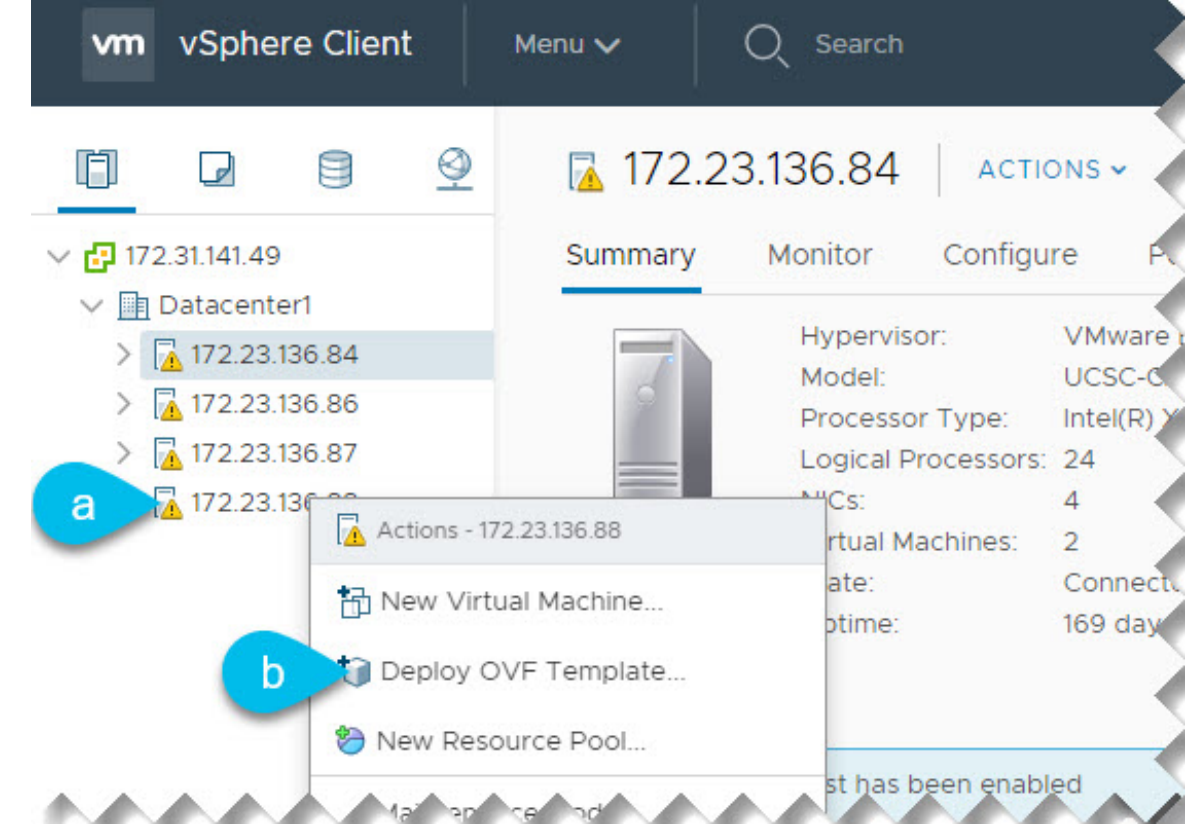

- a) Right-click the ESX host where you want to deploy.
- b) Then select **Deploy OVF Template...**

The Deploy OVF Template wizard appears.

**Step 4** In the **Select an OVF template** screen, provide the OVA image.

#### Deploy OVF Template

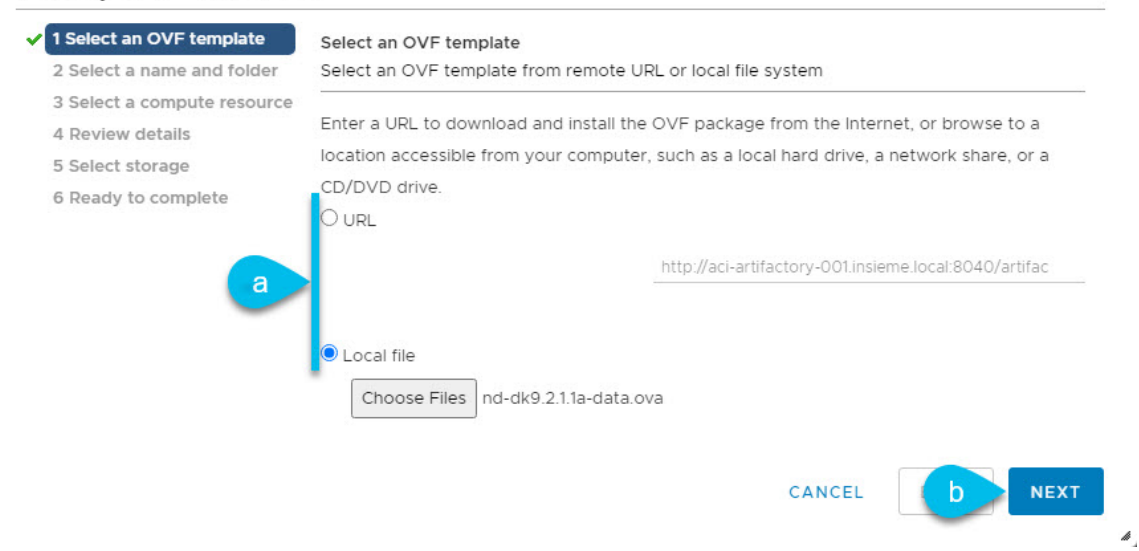

a) Provide the image.

If your image is local, select Local file and click Choose Files to select the OVA file you downloaded.

If you hosted the image on a web server in your environment, select URL and provide the URL to the image.

- b) Click Next to continue.
- **Step 5** In the **Select a name and folder** screen, provide a name and location for the VM.

#### Deploy OVF Template

| 2 Select a name and folder                                          | Specify a unique name and target location  |        |  |
|---------------------------------------------------------------------|--------------------------------------------|--------|--|
| 3 Select a compute resource<br>4 Review details<br>5 Select storage | Virtual mach a nd-cluster-vm1              |        |  |
| 6 Ready to complete                                                 | Select a location for the virtual machine. |        |  |
| b                                                                   | <ul> <li>Datacenter1</li> </ul>            |        |  |
|                                                                     |                                            | CANCEL |  |
|                                                                     |                                            |        |  |

c) Click **Next** to continue

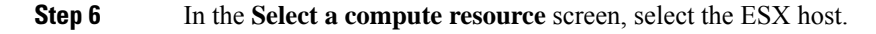

#### Deploy OVF Template

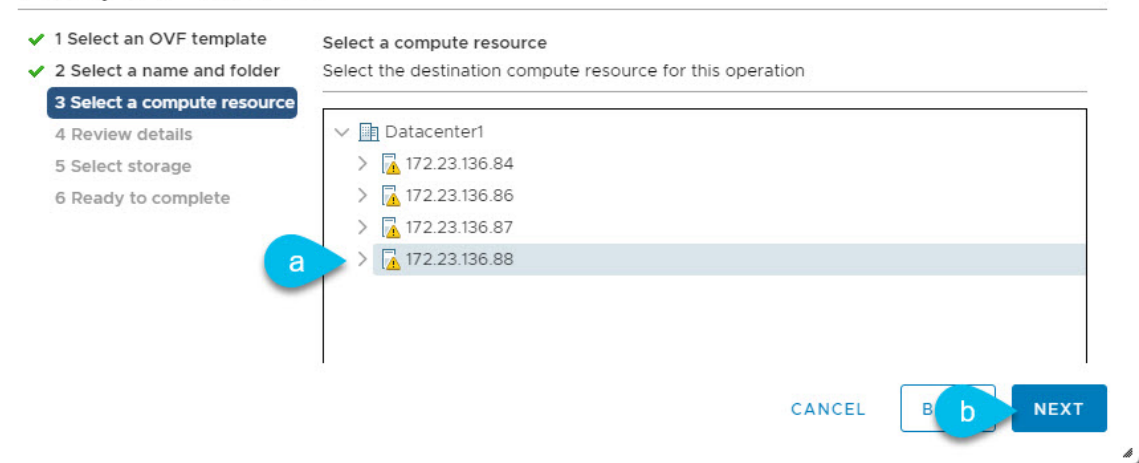

- a) Select the vCenter datacenter and the ESX host for the virtual machine.
- b) Click **Next** to continue
- **Step 7** In the **Review details** screen, click **Next** to continue.
- **Step 8** In the **Select storage** screen, provide the storage information.

#### Deploy OVF Template

| 2 Select a name and folder                                          | Select the storage for the | e configuration and disl | k files          |                 |                |         |   |   |
|---------------------------------------------------------------------|----------------------------|--------------------------|------------------|-----------------|----------------|---------|---|---|
| 3 Select a compute resource<br>4 Review details<br>5 Select storage | Encrypt this virtual ma    | achine (Requires Key M   | lanagement Serve | Thick Provision | on Lazy Zeroed | ~       |   |   |
| 6 Select networks<br>7 Customize template                           | VM Storage Policy:         |                          |                  |                 | Datastore      | Default | ~ |   |
| 8 Ready to complete                                                 | Name                       | Capacity                 | Provisioned      | Free            | Туре           | Cluster |   |   |
| b                                                                   | datastore1                 | 922.75 GB                | 426.17 GB        | 772.35 GB       | VMFS 5         |         |   |   |
|                                                                     |                            |                          |                  |                 |                |         |   |   |
|                                                                     | 4                          |                          |                  |                 |                |         |   | • |
|                                                                     | 4<br>Compatibility         |                          |                  |                 |                |         |   | • |

- a) From the Select virtual disk format dropdown, select Thick Provision Lazy Zeroed.
- b) Select the datastore for the virtual machine.

We recommend a unique datastore for each node.

c) Click **Next** to continue

1

**Step 9** In the **Select networks** screen, accept default values and click **Next** to continue.

There are two networks, **fabric0** is used for the data network and **mgmt0** is used for the management network.

**Step 10** In the **Customize template** screen, provide the required information.

| <ul> <li>1 Select an OVF template</li> <li>2 Select a name and folder</li> </ul>                    | Customize template Customize the deployment properties of this software solution. |                                                              |                                           |  |  |  |  |
|----------------------------------------------------------------------------------------------------|-----------------------------------------------------------------------------------|--------------------------------------------------------------|-------------------------------------------|--|--|--|--|
| <ul> <li>3 Select a compute resource</li> <li>4 Review details</li> <li>5 Select storage</li> </ul> | <ul> <li>Resource Configuration</li> </ul>                                        | 1 settings                                                   |                                           |  |  |  |  |
| 6 Select networks<br>7 Customize template                                                           | a 1. Data Disk Size (GB)                                                          | Data disk size (min 3TB, max 6T<br>3072                      | B)                                        |  |  |  |  |
| o ready to complete                                                                                 | v Node Configuration                                                              | 4 settings                                                   |                                           |  |  |  |  |
|                                                                                                    | b 1. Password                                                                     | Local "rescue-user" password<br>Password<br>Confirm Password |                                           |  |  |  |  |
|                                                                                                    | C 2. Management Network Address and subnet                                        | Management network address.<br>192.168.10.11/24              | Enter IP/subnet                           |  |  |  |  |
|                                                                                                    | 3. Management Gateway IP                                                          | Management network gateway 192.168.10.1                      | IP address. Enter IP only                 |  |  |  |  |
|                                                                                                    | d 4. Cluster Leader                                                               | Is this node the cluster leader to cluster must be leader)   | o run bootstrap UI? (Only one node in the |  |  |  |  |
|                                                                                                    |                                                                                   |                                                              | CANCEL BACK NEXT                          |  |  |  |  |

a) Provide the size for the node's data volume.

We recommend using the default values for the required data volume.

The default values will be pre-populated based on the type of node you are deploying, with App node having a single 500GB disk and Data node having a single 3TB disk.

Note that in addition to the data volume, a second 50GB system volume will also be configured but cannot be customized.

b) Provide and confirm the **Password**.

We recommend configuring the same password for all nodes, however you can choose to provide different passwords for the second and third node. If you provide different passwords, the first node's password will be used as the initial password of the admin user in the GUI.

- c) Provide the Management Network IP address, netmask, and gateway.
- d) If this is the first node you are deploying, check the Cluster Leader checkbox.

Only a single node in the cluster must be leader. You will use the cluster leader's management IP address to complete cluster creation using a GUI wizard in your browser.

- e) Click Next to continue.
- **Step 11** In the **Ready to complete** screen, verify that all information is accurate and click **Finish** to begin deploying the first node.
- **Step 12** Repeat previous steps to deploy the second and third nodes.

You do not need to wait for the first node deployment to complete, you can begin deploying the other two nodes simultaneously.

- **Note** The steps to deploy the second and third nodes are identical with the only exception being that you must leave the **Cluster Leader** checkbox unchecked.
- **Step 13** Wait for all three VMs to finish deploying.
- **Step 14** Ensure that the VMware Tools periodic time synchronization is disabled, then start the VMs.

To disable time synchronization:

- a) Right-click the node's VM and select Edit Settings.
- b) In the Edit Settings window, select the VM Options tab.
- c) Expand the VMware Tools category and uncheck the Synchronize guest time with host option.
- Step 15 Open your browser and navigate to https://<first-node-management-ip> to open the GUI.

The rest of the configuration workflow takes place from the first node's (Cluster Leader) GUI. You do not need to log in to or configure the other two nodes directly.

Enter the password you provided in a previous step and click Begin Setup

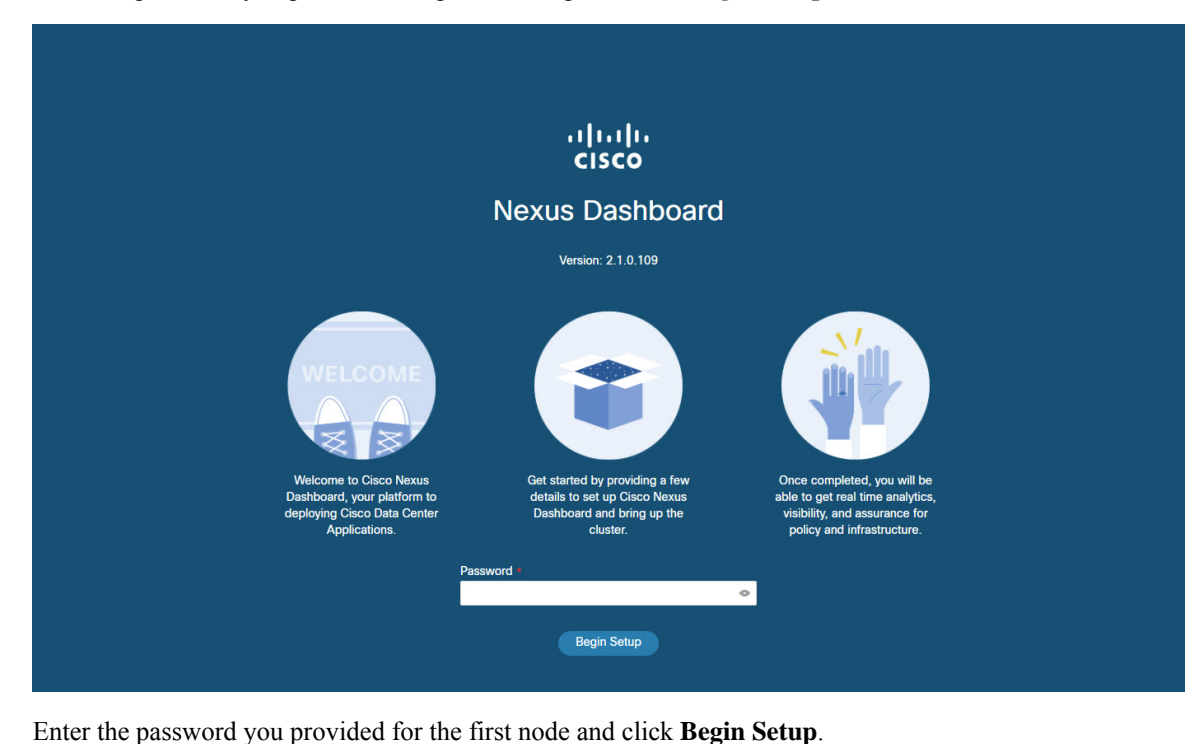

### Step 16

**17** Dresside the Churcher Date:

Step 17

Provide the Cluster Details.

In the Cluster Details screen of the initial setup wizard, provide the following information:

- a) Provide the Cluster Name for this Nexus Dashboard cluster.
- b) Click +Add NTP Host to add one or more NTP servers.

You must provide an IP address, fully qualified domain name (FQDN) are not supported.

After you enter the IP address, click the green checkmark icon to save it.

c) Click +Add DNS Provider to add one or more DNS servers.

After you enter the IP address, click the green checkmark icon to save it.

d) Provide a Proxy Server.

For clusters that do not have direct connectivity to Cisco cloud, we recommend configuring a proxy server to establish the connectivity, which will allow you to mitigate risk from exposure to non-conformant hardware and software in your fabrics.

If you want to skip proxy configuration, click the information (i) icon next to the field, then click Skip.

- e) (Optional) If your proxy server required authentication, change **Authentication required for Proxy** to Yes and provide the login credentials.
- f) (Optional) Expand the **Advanced Settings** category and change the settings if required.

Under advanced settings, you can configure the following:

Provide one or more search domains by clicking +Add DNS Search Domain.

After you enter the IP address, click the green checkmark icon to save it.

Provide custom App Network and Service Network.

The application overlay network defines the address space used by the application's services running in the Nexus Dashboard. The field is pre-populated with the default 172.17.0.1/16 value.

The services network is an internal network used by the Nexus Dashboard and its processes. The field is pre-populated with the default 100.80.0.0/16 value.

Application and Services networks are described in the Prerequisites and Guidelines, on page 5 section earlier in this document.

- g) Click **Next** to continue.
- **Step 18** In the **Node Details** screen, provide the node's information.
  - a) Click the **Edit** button next to the first node.
  - b) Provide the node's **Name**.
  - c) Provide the node's **Data Network** information.

The **Management Network** information is already pre-populated with the information you provided for the first node.

You must provide the data network IP address, netmask, and gateway. Optionally, you can also provide the VLAN ID for the network. For most deployments, you can leave the VLAN ID field blank.

d) (Optional) Provide IPv6 addresses for the management and data networks.

Starting with release 2.1.1, Nexus Dashboard supports dual stack IPv4/IPv6 for the management and data networks.

**Note** If you want to provide IPv6 information, you must do it during cluster bootstrap process. If you deploy the cluster using only IPv4 stack and want to add IPv6 information later, you would need to redeploy the cluster.

All nodes in the cluster must be configured with either only IPv4 or dual IPv4/IPv6 stack.

- e) Click **Save** to save the changes.
- **Step 19** Click Add Node to add the second node to the cluster.

The Node Details window opens.

- a) Provide the node's Name.
- b) In the **Credentials** section, provide the node's **Management Network** IP address and login credentials, then click **Verify**.

The IP address and login credentials are used to pull that node's information.

c) Provide the node's Data Network IP address and gateway.

The **Management Network** information will be pre-populated with the information pulled from the node based on the IP address and credentials you provided in the previous sub-step.

You must provide the data network IP address, netmask, and gateway. Optionally, you can also provide the VLAN ID for the network. For most deployments, you can leave the VLAN ID field blank.

d) (Optional) Provide IPv6 information for the management and data networks.

Starting with release 2.1.1, Nexus Dashboard supports dual stack IPv4/IPv6 for the management and data networks.

**Note** If you want to provide IPv6 information, you must do it during cluster bootstrap process. If you deploy the cluster using only IPv4 stack and want to add IPv6 information later, you would need to redeploy the cluster.

All nodes in the cluster must be configured with either only IPv4 or dual IPv4/IPv6 stack.

- e) Click **Save** to save the changes.
- **Step 20** Repeat the previous step to add the 3rd node.
- Step 21 Click Next to continue.
- **Step 22** In the **Confirmation** screen, review the entered information and click **Configure** to create the cluster.

During the node bootstrap and cluster bring-up, the overall progress as well as each node's individual progress will be displayed in the UI.

It may take up to 30 minutes for the cluster to form and all the services to start. When cluster configuration is complete, the page will reload to the Nexus Dashboard GUI.

**Step 23** Verify that the cluster is healthy.

It may take up to 30 minutes for the cluster to form and all the services to start.

After all three nodes are ready, you can log in to any one node via SSH and run the following command to verify cluster health:

a) Verify that the cluster is up and running.

You can check the current status of cluster deployment by logging in to any of the nodes and running the acs health command.

While the cluster is converging, you may see the following outputs:

```
$ acs health
k8s install is in-progress
$ acs health
k8s services not in desired state - [...]
$ acs health
k8s: Etcd cluster is not ready
```

When the cluster is up and running, the following output will be displayed:

\$ acs health
All components are healthy

b) Log in to the Nexus Dashboard GUI.

After the cluster becomes available, you can access it by browsing to any one of your nodes' management IP addresses. The default password for the admin user is the same as the rescue-user password you chose for the first node of the Nexus Dashboard cluster.

**Step 24** If you plan to host multiple applications in the same cluster, configure deployment profiles for the App Infra Services.

If you plan to host only a single application in your Nexus Dashboard cluster, skip this step.

If you are co-hosting multiple applications in the same cluster, you must configure the App Infra Services with deployment profiles appropriate for your combination of applications and fabric sizes.

After the cluster upgrade is completed, follow the instructions described in the "App Infra Services" section of the *Cisco Nexus Dashboard User Guide*, which is also available in the products GUI.

### **Deploying Cisco Nexus Dashboard Directly in VMware ESXi**

This section describes how to deploy Cisco Nexus Dashboard cluster directly in VMware ESXi. If you prefer to deploy using vCenter, follow the steps described in Deploying Cisco Nexus Dashboard Directly in VMware ESXi, on page 44 instead.

#### Before you begin

- Ensure that you meet the requirements and guidelines described in Prerequisites and Guidelines, on page 33.
- **Step 1** Obtain the Cisco Nexus Dashboard OVA image.
  - a) Browse to the Software Download page.

https://www.cisco.com/c/en/us/support/data-center-analytics/nexus-dashboard/series.html

- b) Click the **Downloads** tab.
- c) Choose the Nexus Dashboard version you want to download.
- d) Download the appropriate Cisco Nexus Dashboard image (nd-dk9. <version>. ova).

For Data nodes, download the nd-dk9. <version>-data.ova.

For App nodes, download the nd-dk9. <version>-app.ova.

**Step 2** Log in to your VMware ESXi.

Depending on the version of your ESXi server, the location and order of configuration screens may differ slightly. The following steps provide deployment details using VMware ESXi 6.7.

- **Step 3** Right-click the host and select **Create/Register VM**.
- **Step 4** In the Select creation type screen, choose Deploy a virtual machine from an OVF or OVA file, then click Next.

- **Step 5** In the Select OVF and VMDK files screen, provide the virtual machine name (for example, nd-node1) and the OVA image you downloaded in the first step, then click Next.
- **Step 6** In the **Select storage** screen, choose the datastore for the VM, then click **Next**.
- **Step 7** In the Select OVF and VMDK files screen, provide the virtual machine name (for example, nd-node1) and the OVA image you downloaded in the first step, then click Next.
- **Step 8** In the **Deployment options screen**, choose Disk Provisioning: Thick, uncheck the Power on automatically option, then click **Next** to continue.

There are two networks, **fabric0** is used for the data network and **mgmt0** is used for the management network.

- **Step 9** In the **Ready to complete** screen, verify that all information is accurate and click **Finish** to begin deploying the first node.
- **Step 10** Repeat previous steps to deploy the second and third nodes.

You do not need to wait for the first node deployment to complete, you can begin deploying the other two nodes simultaneously.

- **Step 11** Wait for all three VMs to finish deploying.
- **Step 12** Ensure that the VMware Tools periodic time synchronization is disabled, then start the VMs.

To disable time synchronization:

- a) Right-click the node's VM and select Edit Settings.
- b) In the Edit Settings window, select the VM Options tab.
- c) Expand the VMware Tools category and uncheck the Synchronize guest time with host option.
- **Step 13** Open one of the node's console and configure the node's basic information.
  - a) Begin initial setup.

You will be prompted to run the first-time setup utility:

```
[ OK ] Started atomix-boot-setup.
Starting Initial cloud-init job (pre-networking)...
Starting logrotate...
Starting keyhole...
[ OK ] Started keyhole.
[ OK ] Started logrotate.
[ OK ] Started logrotate.
```

Press any key to run first-boot setup on this console ...

b) Enter and confirm the admin password

This password will be used for the rescue-user SSH login as well as the initial GUI password.

Admin Password: Reenter Admin Password:

c) Enter the management network information.

```
Management Network:
IP Address/Mask: 192.168.9.172/24
Gateway: 192.168.9.1
```

d) For the first node only, designate it as the "Cluster Leader".

You will log into the cluster leader node to finish configuration and complete cluster creation.

```
Is this the cluster leader?: y
```

e) Review and confirm the entered information.

You will be asked if you want to change the entered information. If all the fields are correct, choose n to proceed. If you want to change any of the entered information, enter y to re-start the basic configuration script.

```
Please review the config
Management network:
  Gateway: 192.168.9.1
  IP Address/Mask: 192.168.9.172/24
Cluster leader: no
Re-enter config? (y/N): n
```

Step 14 Open your browser and navigate to https://<first-node-management-ip> to open the GUI.

The rest of the configuration workflow takes place from the first node's (Cluster Leader) GUI. You do not need to log in to or configure the other two nodes directly.

Enter the password you provided in a previous step and click Begin Setup

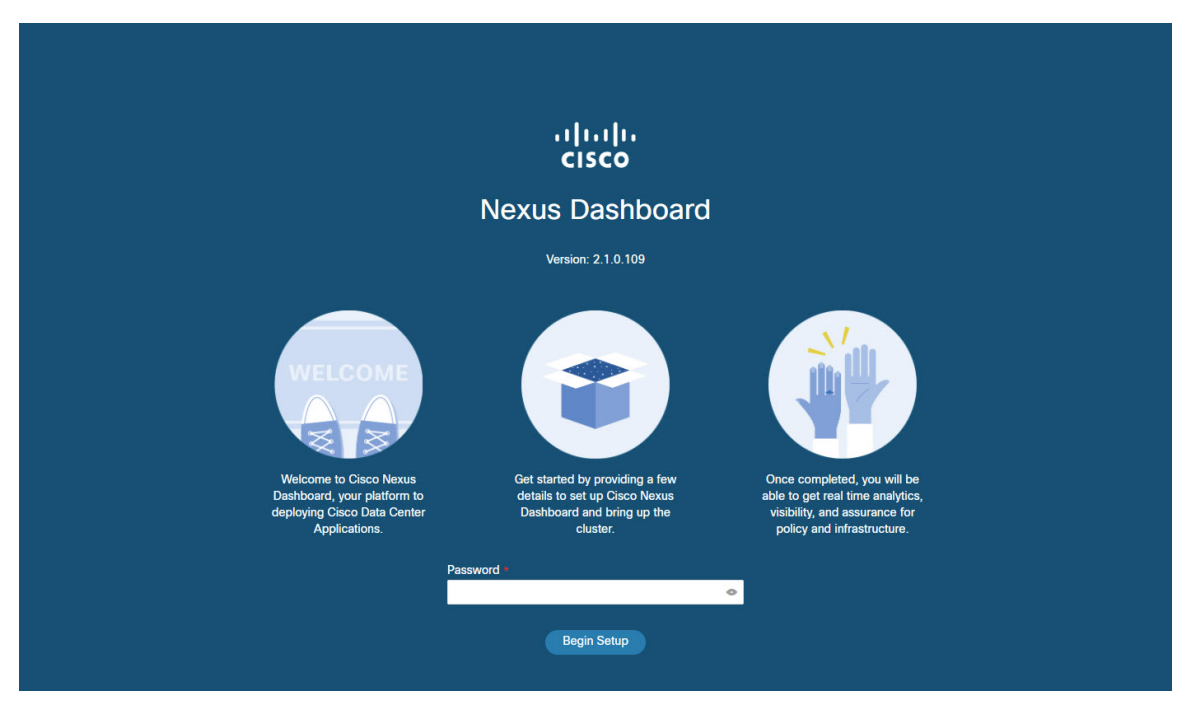

**Step 15** Enter the password you provided for the first node and click **Begin Setup**.

#### Step 16 Provide the Cluster Details.

In the Cluster Details screen of the initial setup wizard, provide the following information:

- a) Provide the Cluster Name for this Nexus Dashboard cluster.
- b) Click +Add NTP Host to add one or more NTP servers.

You must provide an IP address, fully qualified domain name (FQDN) are not supported.

After you enter the IP address, click the green checkmark icon to save it.

c) Click +Add DNS Provider to add one or more DNS servers.

After you enter the IP address, click the green checkmark icon to save it.

#### d) Provide a Proxy Server.

For clusters that do not have direct connectivity to Cisco cloud, we recommend configuring a proxy server to establish the connectivity, which will allow you to mitigate risk from exposure to non-conformant hardware and software in your fabrics.

If you want to skip proxy configuration, click the information (i) icon next to the field, then click Skip.

- e) (Optional) If your proxy server required authentication, change **Authentication required for Proxy** to Yes and provide the login credentials.
- f) (Optional) Expand the Advanced Settings category and change the settings if required.

Under advanced settings, you can configure the following:

• Provide one or more search domains by clicking +Add DNS Search Domain.

After you enter the IP address, click the green checkmark icon to save it.

Provide custom App Network and Service Network.

The application overlay network defines the address space used by the application's services running in the Nexus Dashboard. The field is pre-populated with the default 172.17.0.1/16 value.

The services network is an internal network used by the Nexus Dashboard and its processes. The field is pre-populated with the default 100.80.0.0/16 value.

Application and Services networks are described in the Prerequisites and Guidelines, on page 5 section earlier in this document.

- g) Click Next to continue.
- **Step 17** In the **Node Details** screen, provide the node's information.
  - a) Click the Edit button next to the first node.
  - b) Provide the node's Name.
  - c) Provide the node's Data Network information.

The **Management Network** information is already pre-populated with the information you provided for the first node.

You must provide the data network IP address, netmask, and gateway. Optionally, you can also provide the VLAN ID for the network. For most deployments, you can leave the VLAN ID field blank.

d) (Optional) Provide IPv6 addresses for the management and data networks.

Starting with release 2.1.1, Nexus Dashboard supports dual stack IPv4/IPv6 for the management and data networks.

**Note** If you want to provide IPv6 information, you must do it during cluster bootstrap process. If you deploy the cluster using only IPv4 stack and want to add IPv6 information later, you would need to redeploy the cluster.

All nodes in the cluster must be configured with either only IPv4 or dual IPv4/IPv6 stack.

- e) Click **Save** to save the changes.
- **Step 18** Click Add Node to add the second node to the cluster.

The Node Details window opens.

a) Provide the node's **Name**.

 b) In the Credentials section, provide the node's Management Network IP address and login credentials, then click Verify.

The IP address and login credentials are used to pull that node's information.

c) Provide the node's Data Network IP address and gateway.

The **Management Network** information will be pre-populated with the information pulled from the node based on the IP address and credentials you provided in the previous sub-step.

You must provide the data network IP address, netmask, and gateway. Optionally, you can also provide the VLAN ID for the network. For most deployments, you can leave the VLAN ID field blank.

d) (Optional) Provide IPv6 information for the management and data networks.

Starting with release 2.1.1, Nexus Dashboard supports dual stack IPv4/IPv6 for the management and data networks.

**Note** If you want to provide IPv6 information, you must do it during cluster bootstrap process. If you deploy the cluster using only IPv4 stack and want to add IPv6 information later, you would need to redeploy the cluster.

All nodes in the cluster must be configured with either only IPv4 or dual IPv4/IPv6 stack.

- e) Click Save to save the changes.
- **Step 19** Repeat the previous step to add the 3rd node.
- Step 20 Click Next to continue.
- **Step 21** In the **Confirmation** screen, review the entered information and click **Configure** to create the cluster.

During the node bootstrap and cluster bring-up, the overall progress as well as each node's individual progress will be displayed in the UI.

It may take up to 30 minutes for the cluster to form and all the services to start. When cluster configuration is complete, the page will reload to the Nexus Dashboard GUI.

**Step 22** Verify that the cluster is healthy.

It may take up to 30 minutes for the cluster to form and all the services to start.

After all three nodes are ready, you can log in to any one node via SSH and run the following command to verify cluster health:

a) Verify that the cluster is up and running.

You can check the current status of cluster deployment by logging in to any of the nodes and running the acs health command.

While the cluster is converging, you may see the following outputs:

```
$ acs health
k8s install is in-progress
$ acs health
k8s services not in desired state - [...]
$ acs health
k8s: Etcd cluster is not ready
```

When the cluster is up and running, the following output will be displayed:

```
$ acs health
All components are healthy
```

b) Log in to the Nexus Dashboard GUI.

After the cluster becomes available, you can access it by browsing to any one of your nodes' management IP addresses. The default password for the admin user is the same as the rescue-user password you chose for the first node of the Nexus Dashboard cluster.

**Step 23** If you plan to host multiple applications in the same cluster, configure deployment profiles for the App Infra Services.

If you plan to host only a single application in your Nexus Dashboard cluster, skip this step.

If you are co-hosting multiple applications in the same cluster, you must configure the App Infra Services with deployment profiles appropriate for your combination of applications and fabric sizes.

After the cluster upgrade is completed, follow the instructions described in the "App Infra Services" section of the *Cisco Nexus Dashboard User Guide*, which is also available in the products GUI.

Deploying Cisco Nexus Dashboard Directly in VMware ESXi

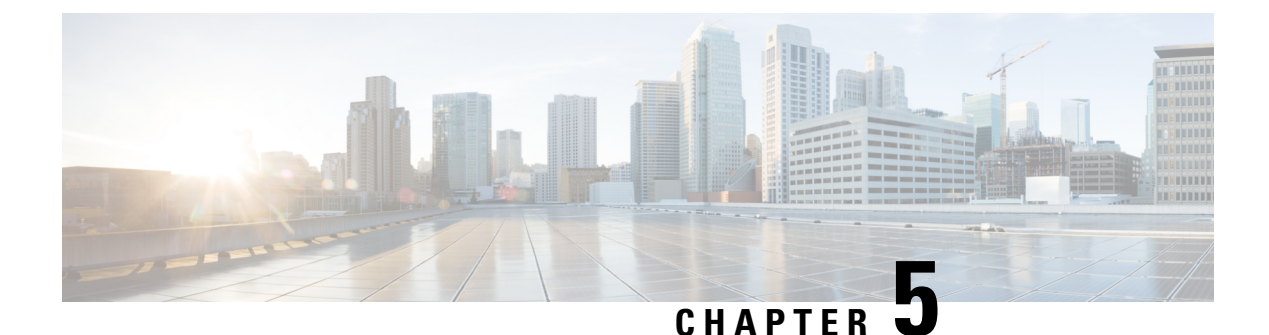

# **Deploying in Linux KVM**

- Prerequisites and Guidelines, on page 51
- Deploying Cisco Nexus Dashboard in Linux KVM, on page 54

### **Prerequisites and Guidelines**

Before you proceed with deploying the Nexus Dashboard cluster in Linux KVM, you must:

• Ensure that the KVM form factor supports your scale and services requirements.

Scale and services support and co-hosting vary based on the cluster form factor. You can use the Nexus Dashboard Capacity Planning tool to verify that the virtual form factor satisfies your deployment requirements.

- Review and complete the general prerequisites described in Deployment Overview and Requirements, on page 3.
- Review and complete any additional prerequisites described in the *Release Notes* for the services you plan to deploy.
- Ensure you have enough system resources:

Table 12: Deployment Requirements

| Orchestrator Version | Requirements |
|----------------------|--------------|
| Release 2.1.x        |              |

| Orchestrator Version | Requirements                                                                                                    |
|----------------------|----------------------------------------------------------------------------------------------------|
|                      | KVM deployments are supported for Nexus<br>Dashboard Fabric Controller and Nexus<br>Dashboard Orchestrator services only.                   |
|                      | Specific versions of the required OS and libraries for each service are listed below.                                                       |
|                      | For Nexus Dashboard Fabric Controller:                                                                                                    |
|                      | • You must deploy in CentOS 7.9                                                                                                    |
|                      | <ul> <li>You must have the supported versions of<br/>Kernel and KVM:</li> </ul>                                                             |
|                      | Kernel version                                                                                                    |
|                      | 3.10.0-957.el7.x86_64                                                                                                    |
|                      | • KVM version                                                                                                    |
|                      |                                                                                                    |
|                      | • For Nexus Dashboard Fabric Orchestrator:                                                                                                  |
|                      | • You must deploy in CentOS 7.7                                                                                                    |
|                      | • You must have the supported versions of Kernel and KVM:                                                                                   |
|                      | • Kernel 3.10.0-1062.e17.x86_64                                                                                                    |
|                      | • KVM libvirt 4.5.0                                                                                                    |
|                      | • 16 vCPUs                                                                                                    |
|                      | • 64 GB of RAM                                                                                                    |
|                      | • 550 GB disk                                                                                                    |
|                      | Each node requires a dedicated disk partition                                                                                               |
|                      | • The disk must have I/O latency of 20ms or less.                                                                                           |
|                      | To verify the I/O latency:                                                                                                    |
|                      | <b>1.</b> Create a test directory.                                                                                                    |
|                      | For example, test-data.                                                                                                    |
|                      | <b>2.</b> Run the following command:                                                                                                    |
|                      | <pre># fiorw=writeioengine=syncfdatasync=1directory=test-datasize=22mbs=2300name=mytest</pre>                                               |
|                      | 3. After the command is executed, confirm that the 99.00th=[ <value>] in the fsync/fdatasync/sync_file_range section is under 20ms.</value> |

| Orchestrator Version | Requirements                                                                                   |
|----------------------|------------------------------------------------------------------------------------------------|
|                      | • We recommend that each Nexus Dashboard<br>node is deployed in a different KVM<br>hypervisor. |

### **Deploying Cisco Nexus Dashboard in Linux KVM**

This section describes how to deploy Cisco Nexus Dashboard cluster in Linux KVM.

#### Before you begin

- Ensure that you meet the requirements and guidelines described in Prerequisites and Guidelines, on page 51.
- **Step 1** Download the Cisco Nexus Dashboard image.
  - a) Browse to the Software Download page.

https://software.cisco.com/download/home/286327743/type

- b) Click Nexus Dashboard Software.
- c) From the left sidebar, choose the Nexus Dashboard version you want to download.
- d) Download the Cisco Nexus Dashboard image for Linux KVM (nd-dk9.<version>.qcow2).
- **Step 2** Copy the image to the Linux KVM servers where you will host the nodes.

You can use scp to copy the image, for example:

# scp nd-dk9.2.1.1a.qcow2 root@<kvm-host-ip>:/home/nd-base

The following steps assume you copied the image into the /home/nd-base directory.

**Step 3** Create the required disk images for the first node.

You will create a snapshot of the base qcow2 image you downloaded and use the snapshots as the disk images for the nodes' VMs. You will also need to create a second disk image for each node.

- a) Log in to your KVM host as the root user.
- b) Create a directory for the node's snapshot.

The following steps assume you create the snapshot in the /home/nd-node1 directory.

# mkdir -p /home/nd-node1/
# cd /home/nd-node1

c) Create the snapshot.

In the following command, replace /home/nd-base/nd-dk9.2.1.1a.qcow2 with the location of the base image you created in the previous step.

# qemu-img create -f qcow2 -b /home/nd-base/nd-dk9.2.1.1a.qcow2 /home/nd-node1/nd-node1-disk1.qcow2

d) Create the additional disk image for the node.

Each node requires two disks: a snapshot of the base Nexus Dashboard gcow2 image and a second 500GB disk.

# qemu-img create -f qcow2 /home/nd-node1/nd-node1-disk2.qcow2 500G

#### **Step 4** Repeat the previous step to create the disk images for the second and third nodes.

Before you proceed to the next step, you should have the following:

- For node1, /home/nd-node1/ directory with two disk images:
  - /home/nd-node1/nd-node1-disk1.qcow2, which is a snapshot of the base qcow2 image you downloaded in Step 1.
  - /home/nd-node1/nd-node1-disk2.qcow2, which is a new 500GB disk you created.
- For node2, /home/nd-node2/ directory with two disk images:
  - /home/nd-node2/nd-node2-disk1.qcow2, which is a snapshot of the base qcow2 image you downloaded in Step 1.
  - /home/nd-node2/nd-node2-disk2.qcow2, which is a new 500GB disk you created.
- For node3, /home/nd-node3/ directory with two disk images:
  - /home/nd-node1/nd-node3-disk1.qcow2, which is a snapshot of the base qcow2 image you downloaded in Step 1.
  - /home/nd-node1/nd-node3-disk2.qcow2, which is a new 500GB disk you created.

#### **Step 5** Create the first node's VM.

a) Open the KVM console and click New Virtual Machine.

You can open the KVM console from the command line using the virt-manager command.

- b) In the New VM screen, choose Import existing disk image option and click Forward.
- c) In the Provide existing storage path field, click Browse and select the nd-nodel-diskl.gcow2 file.

We recommend that each node's disk image is stored on its own disk partition.

- d) Choose Generic for the OS type and Version, then click Forward.
- e) Specify 64GB memory and 16 CPUs, then click Forward.
- f) Enter the Name of the virtual machine, for example nd-node1 and check the Customize configuration before install option. Then click Finish.
  - **Note** You must select the **Customize configuration before install** checkbox to be able to make the disk and network card customizations required for the node.

The VM details window will open.

In the VM details window, change the NIC's device model:

- a) Select NIC <mac>.
- b) For Device model, choose e1000.
- c) For Network Source, choose the bridge device and provide the name of the "mgmt" bridge.

In the VM details window, add a second NIC:

- a) Click Add Hardware.
- b) In the Add New Virtual Hardware screen, select Network.

- c) For **Network Source**, choose the bridge device and provide the name of the created "data" bridge.
- d) Leave the default Mac address value.
- e) For **Device model**, choose e1000.

In the VM details window, add the second disk image:

- a) Click Add Hardware.
- b) In the Add New Virtual Hardware screen, select Storage.
- c) For the disk's bus driver, choose IDE.
- d) Select Select or create custom storage, click Manage, and select the nd-nodel-disk2.gcow2 file you created.
- e) Click **Finish** to add the second disk.

Finally, click Begin Installation to finish creating the node's VM.

- **Step 6** Repeat the previous step to create the VMs for the second and third nodes, then start all VMs.
  - Open one of the node's console and configure the node's basic information.
    - a) Begin initial setup.

Step 7

You will be prompted to run the first-time setup utility:

```
[ OK ] Started atomix-boot-setup.
Starting Initial cloud-init job (pre-networking)...
Starting logvatet...
Starting keyhole...
[ OK ] Started keyhole.
[ OK ] Started logrotate.
[ OK ] Started logvatch.
```

Press any key to run first-boot setup on this console...

b) Enter and confirm the admin password

This password will be used for the rescue-user SSH login as well as the initial GUI password.

Admin Password: Reenter Admin Password:

c) Enter the management network information.

```
Management Network:
IP Address/Mask: 192.168.9.172/24
Gateway: 192.168.9.1
```

d) For the first node only, designate it as the "Cluster Leader".

You will log into the cluster leader node to finish configuration and complete cluster creation.

Is cluster leader?: y

e) Review and confirm the entered information.

You will be asked if you want to change the entered information. If all the fields are correct, choose n to proceed. If you want to change any of the entered information, enter y to re-start the basic configuration script.

```
Please review the config
Management network:
  Gateway: 192.168.9.1
  IP Address/Mask: 192.168.9.172/24
Cluster leader: no
Re-enter config? (y/N): n
```

**Step 8** Repeat previous step to configure the initial information for the second and third nodes.

You do not need to wait for the first node configuration to complete, you can begin configuring the other two nodes simultaneously.

The steps to deploy the second and third nodes are identical with the only exception being that you must indicate that they are not the **Cluster Leader**.

**Step 9** Wait for the initial bootstrap process to complete on all nodes.

After you provide and confirm management network information, the initial setup on the first node (Cluster Leader) configures the networking and brings up the UI, which you will use to add two other nodes and complete the cluster deployment.

System UI online, please login to https://192.168.9.172 to continue.

Step 10 Open your browser and navigate to https://<first-node-management-ip> to open the GUI.

The rest of the configuration workflow takes place from the first node's (Cluster Leader) GUI. You do not need to log in to or configure the other two nodes directly.

Enter the password you provided in a previous step and click **Begin Setup** 

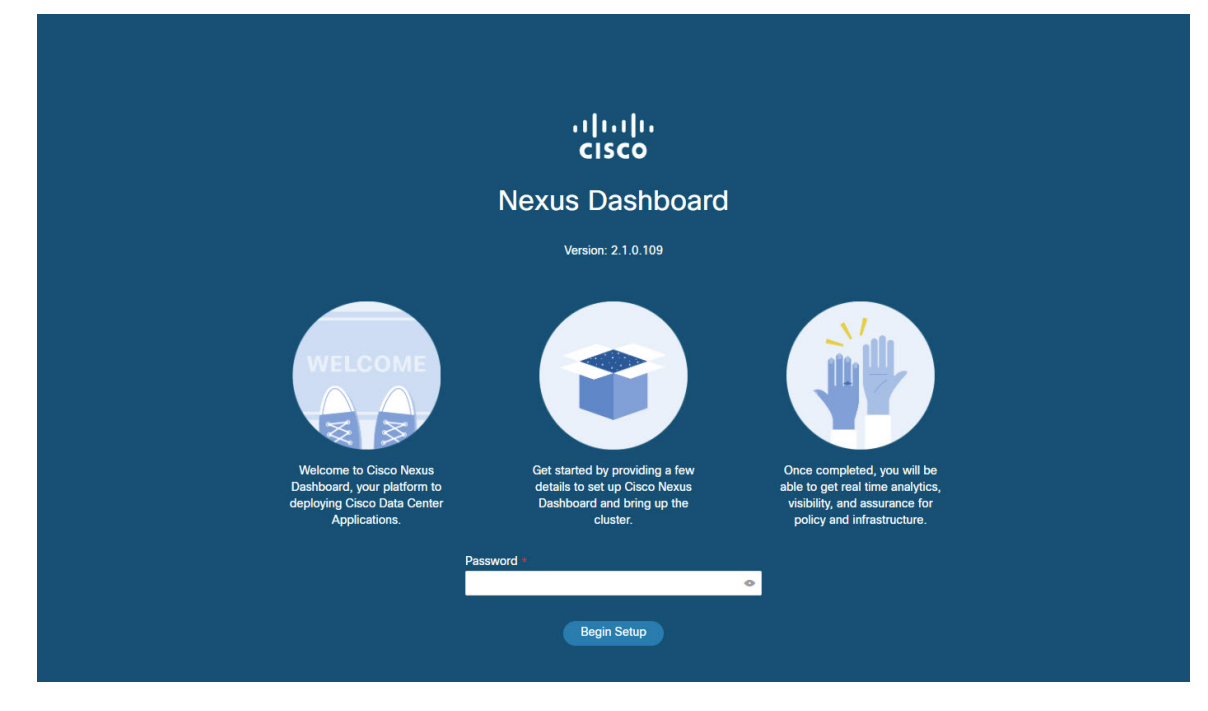

**Step 11** Enter the password you provided for the first node and click **Begin Setup**.

Step 12 Provide the Cluster Details.

In the **Cluster Details** screen of the initial setup wizard, provide the following information:

- a) Provide the Cluster Name for this Nexus Dashboard cluster.
- b) Click +Add NTP Host to add one or more NTP servers.

You must provide an IP address, fully qualified domain name (FQDN) are not supported.

After you enter the IP address, click the green checkmark icon to save it.

c) Click +Add DNS Provider to add one or more DNS servers.

After you enter the IP address, click the green checkmark icon to save it.

d) Provide a Proxy Server.

For clusters that do not have direct connectivity to Cisco cloud, we recommend configuring a proxy server to establish the connectivity, which will allow you to mitigate risk from exposure to non-conformant hardware and software in your fabrics.

If you want to skip proxy configuration, click the information (i) icon next to the field, then click Skip.

- e) (Optional) If your proxy server required authentication, change **Authentication required for Proxy** to Yes and provide the login credentials.
- f) (Optional) Expand the Advanced Settings category and change the settings if required.

Under advanced settings, you can configure the following:

Provide one or more search domains by clicking +Add DNS Search Domain.

After you enter the IP address, click the green checkmark icon to save it.

• Provide custom App Network and Service Network.

The application overlay network defines the address space used by the application's services running in the Nexus Dashboard. The field is pre-populated with the default 172.17.0.1/16 value.

The services network is an internal network used by the Nexus Dashboard and its processes. The field is pre-populated with the default 100.80.0.0/16 value.

Application and Services networks are described in the Prerequisites and Guidelines, on page 5 section earlier in this document.

- g) Click Next to continue.
- **Step 13** In the **Node Details** screen, provide the node's information.
  - a) Click the Edit button next to the first node.
  - b) Provide the node's **Name**.
  - c) Provide the node's Data Network information.

The **Management Network** information is already pre-populated with the information you provided for the first node.

You must provide the data network IP address, netmask, and gateway. Optionally, you can also provide the VLAN ID for the network. For most deployments, you can leave the VLAN ID field blank.

d) (Optional) Provide IPv6 addresses for the management and data networks.

Starting with release 2.1.1, Nexus Dashboard supports dual stack IPv4/IPv6 for the management and data networks.

**Note** If you want to provide IPv6 information, you must do it during cluster bootstrap process. If you deploy the cluster using only IPv4 stack and want to add IPv6 information later, you would need to redeploy the cluster.

All nodes in the cluster must be configured with either only IPv4 or dual IPv4/IPv6 stack.

e) Click **Save** to save the changes.

**Step 14** Click Add Node to add the second node to the cluster.

The Node Details window opens.

- a) Provide the node's Name.
- b) In the Credentials section, provide the node's Management Network IP address and login credentials, then click Verify.

The IP address and login credentials are used to pull that node's information.

c) Provide the node's **Data Network** IP address and gateway.

The **Management Network** information will be pre-populated with the information pulled from the node based on the IP address and credentials you provided in the previous sub-step.

You must provide the data network IP address, netmask, and gateway. Optionally, you can also provide the VLAN ID for the network. For most deployments, you can leave the VLAN ID field blank.

d) (Optional) Provide IPv6 information for the management and data networks.

Starting with release 2.1.1, Nexus Dashboard supports dual stack IPv4/IPv6 for the management and data networks.

**Note** If you want to provide IPv6 information, you must do it during cluster bootstrap process. If you deploy the cluster using only IPv4 stack and want to add IPv6 information later, you would need to redeploy the cluster.

All nodes in the cluster must be configured with either only IPv4 or dual IPv4/IPv6 stack.

- e) Click Save to save the changes.
- **Step 15** Repeat the previous step to add the 3rd node.
- Step 16 Click Next to continue.
- **Step 17** In the **Confirmation** screen, review the entered information and click **Configure** to create the cluster.

During the node bootstrap and cluster bring-up, the overall progress as well as each node's individual progress will be displayed in the UI.

It may take up to 30 minutes for the cluster to form and all the services to start. When cluster configuration is complete, the page will reload to the Nexus Dashboard GUI.

**Step 18** Verify that the cluster is healthy.

It may take up to 30 minutes for the cluster to form and all the services to start.

After all three nodes are ready, you can log in to any one node via SSH and run the following command to verify cluster health:

a) Verify that the cluster is up and running.

You can check the current status of cluster deployment by logging in to any of the nodes and running the acs health command.

While the cluster is converging, you may see the following outputs:

```
$ acs health
k8s install is in-progress
$ acs health
k8s services not in desired state - [...]
```

\$ acs health
k8s: Etcd cluster is not ready

When the cluster is up and running, the following output will be displayed:

\$ acs health
All components are healthy

b) Log in to the Nexus Dashboard GUI.

After the cluster becomes available, you can access it by browsing to any one of your nodes' management IP addresses. The default password for the admin user is the same as the rescue-user password you chose for the first node of the Nexus Dashboard cluster.

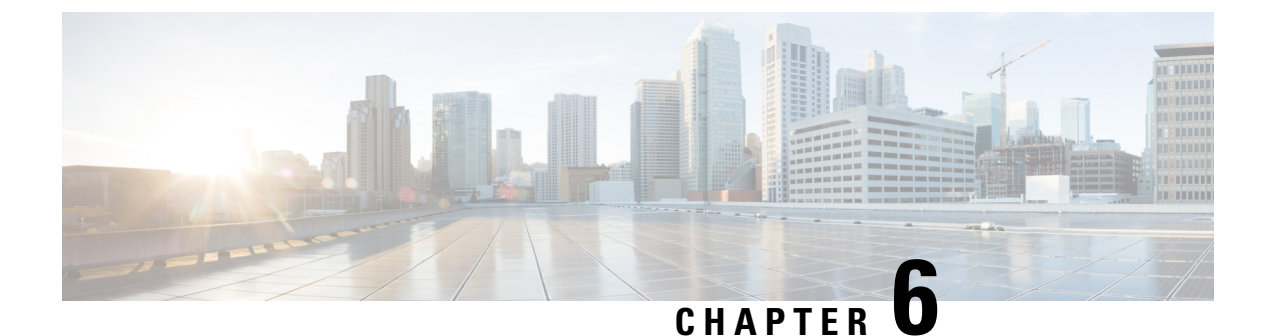

# **Deploying in Amazon Web Services**

- Prerequisites and Guidelines, on page 61
- Deploying the Cisco Nexus Dashboard in AWS, on page 63

### **Prerequisites and Guidelines**

Before you proceed with deploying the Nexus Dashboard cluster in Amazon Web Services (AWS), you must:

• Ensure that the AWS form factor supports your scale and services requirements.

Scale and services support and co-hosting vary based on the cluster form factor. You can use the Nexus Dashboard Capacity Planning tool to verify that the cloud form factor satisfies your deployment requirements.

- Review and complete the general prerequisites described in the Deployment Overview, on page 3.
- Review and complete any additional prerequisites described in the *Release Notes* for the services you plan to deploy.
- · Have appropriate access privileges for your AWS account.

You must be able to launch multiple instances of Elastic Compute Cloud (m5.2xlarge) to host the Nexus Dashboard cluster.

• Have at least 6 AWS Elastic IP addresses.

A typical Nexus Dashboard deployment consists of 3 nodes with each node requiring 2 AWS Elastic IP addresses for the management and data networks.

By default, your AWS account has lower elastic IP limit, so you may need to request an increase. To request IP limit increase:

- 1. In your AWS console, navigate to **Computer** > **EC2**.
- 2. In the EC2 Dashboard, click Network & Security > Elastic IPs and note how many Elastic IPs are already being used.
- 3. In the EC2 Dashboard, click Limits and note the maximum number of EC2-VPC Elastic IPs allowed.

Subtract the number of IPs already being used from the limit to get. Then if necessary, click **Request limit increase** to request additional Elastic IPs.

• Create a Virtual Private Cloud (VPC).

A VPC is an isolated portion of the AWS cloud for AWS objects, such as Amazon EC2 instances. To create a VPC:

- 1. In your AWS console, navigate to Networking & Content Delivery Tools > VPC.
- 2. In the VPC Dashboard, click Your VPCs and choose Create VPC. Then provide the Name Tag and IPv4 CIDR block.

The CIDR block is a range of IPv4 addresses for your VPC and must be in the /16 to /24 range. For example, 10.9.0.0/16.

• Create an Internet Gateway and attach it to the VPC.

Internet Gateway is a virtual router that allows a VPC to connect to the Internet. To create an Internet Gateway:

- In the VPC Dashboard, click Internet Gateways and choose Create internet gateway. Then provide the Name Tag.
- In the Internet Gateways screen, select the Internet Gateway you created, then choose Actions > Attach to VPC. Finally, from the Available VPCs dropdown, select the VPC you created and click Attach internet gateway.
- Create a routes table.

Routes table is used for connecting the subnets within your VPC and Internet Gateway to your Nexus Dashboard cluster. To create a routes table:

- In the VPC Dashboard, click Route Tables, choose the Routes tab, and click Edit routes.
- In the Edit routes screen, click Add route and create a 0.0.0/0 destination. From the Target dropdown, select Internet Gateway and choose the gateway you created. Finally, click Save routes.
- Create a key pair.

A key pair consists of a private key and a public key, which are used as security credentials to verify your identity when connecting to an EC2 instance. To create a key pair:

- Navigate to All services > Compute > EC2.
- In the EC2 Dashboard, click Network & Security > Key Pairs. Then click Create Key Pairs.
- Provide a name for your key pair, select the pem file format, and click Create key pair.

This will download the .pem private key file to your system. Move the file to a safe location, you will need to use it the first time you log in to an EC2 instance's console.

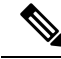

Note

By default only PEM-based login is enabled for each node. To be able to SSH into the nodes using a password, as required by the GUI setup wizard, you will need to explicitly enable password-based logins by logging in to each node using the generated key and running the required command as described in the setup section below.

## **Deploying the Cisco Nexus Dashboard in AWS**

This section describes how to deploy Cisco Nexus Dashboard cluster in Amazon Web Services (AWS).

#### Before you begin

• Ensure that you meet the requirements and guidelines described in Prerequisites and Guidelines, on page 61.

Step 1Subscribe to Cisco Nexus Dashboard product in AWS Marketplace.

a) Log into your AWS account and navigate to the AWS Management Console

The Management Console is available at https://console.aws.amazon.com/.

- b) Navigate to Services > AWS Marketplace Subscriptions.
- c) Click Manage Subscriptions.
- d) Click **Discover products**.
- e) Search for Cisco Nexus Dashboard and click the result.
- f) In the product page, click **Continue to Subscribe**.
- g) Click Accept Terms.

It may take a couple of minutes for the subscription to be processed.

h) Finally click Continue to Configuration.

#### **Step 2** Select software options and region.

- a) From the Delivery Method dropdown, select Cisco Nexus Dashboard for Cloud.
- b) From the Software Version dropdown, select the version you want to deploy.
- c) From the Region dropdown, select the regions where the template will be deployed.

This must be the same region where you created your VPC.

d) Click Continue to Launch.

The product page appears, which shows a summary of your configuration and enables you to launch the cloud formation template.

#### Step 3 From the Choose Action, select Launch CloudFormation and click Launch.

The Create stack page appears.

#### Step 4 Create stack.

- a) In the Prerequisite Prepare template area, select Template is ready.
- b) In the Specify Template area, select Amazon S3 URL for the template source.

The template will be populated automatically.

c) Click Next to continue.

The Specify stack details page appears.

**Step 5** Specify stack details.

- a) Provide the Stack name.
- b) From the VPC identifier dropdown, select the VPC you created.

For example, vpc-038f83026b6a48e98(10.176.176.0/24).

c) In the ND cluster Subnet block, provide the VPC subnet CIDR block.

Choose a subnet from the VPC CIDR that you defined. You can provide a smaller subnet or use the whole CIDR. The CIDR can be a /24 or /25 subnet and will be segmented to be used across the availability zones.

For example, 10.176.176.0/24.

d) From the Availability Zones dropdown, select one or more available zones.

We recommend you choose 3 availability zones. For regions that support only 2 availability zones, 2nd and 3rd nodes of the cluster will launch in the second availability zone.

e) From the Number of Availability Zones dropdown, select the number of zones you added in the previous substep.

Ensure that the number matches the number of availability zones you selected in the previous substep.

f) Enable Data Interface EIP support.

This field enables external connectivity for the node. External connectivity is required for communication with Cisco ACI fabrics outside AWS.

g) In the Password and Confirm Password fields, provide the password.

This password will be used for the Nexus Dashboard's rescue-user login, as well as the initial password for the GUI's admin user.

- h) From the SSH key pair dropdown, select the key pair you created.
- i) In the Access control field, provide the external network allowed to access the cluster.

For example, 0.0.0/0 to be able to access the cluster from anywhere.

- j) Click **Next** to continue.
- **Step 6** In the **Advanced options** screen, simply click **Next**.
- **Step 7** In the **Review** screen, verify template configuration and click **Create stack**.
- **Step 8** Wait for the deployment to complete, then start the VMs.

You can view the status of the instance deployment in the **CloudFormation** page, for example CREATE\_IN\_PROGRESS. You can click the refresh button in the top right corner of the page to update the status.

When the status changes to CREATE\_COMPLETE, you can proceed to the next step.

| CloudFormation > Stacks > NDwestus2                            |                     |                                     |                            |                   |                                |
|----------------------------------------------------------------|---------------------|-------------------------------------|----------------------------|-------------------|--------------------------------|
| Stacks (1)                                                     | C                   | NDwestus2                           |                            | Delete Update     | Stack actions V Create stack V |
| Q Filter by stack name                                         |                     | Stack Info Events Resources Outputs | Parameters Template Change | sets              |                                |
| Active View nested                                             | $\langle 1 \rangle$ |                                     |                            |                   |                                |
|                                                                |                     | Events (86)                         |                            |                   | C                              |
| NDwestus2<br>2021-04-14 17:08:22 UTC-0700<br>C OREATE COMPLETE | ۰                   | Q Search events                     |                            |                   | 0                              |
|                                                                |                     | Timestamp v                         | Logical ID                 | Status            | Status reason                  |
|                                                                |                     | 2021-04-14 17:09:30 UTC-0700        | NDwestus2                  | ⊘ CREATE_COMPLETE | -                              |
|                                                                |                     | 2021-04-14 17:09:27 UTC-0700        | NDNode3                    | ⊘ CREATE_COMPLETE |                                |
|                                                                |                     | 2021-04-14 17:09:27 UTC-0700        | NDNode1                    | CREATE_COMPLETE   | -                              |

**Step 9** Note down all nodes' public IP addresses.

| aws Services V     |   | Q Search for services, features, marketp |                    |  |      |   | -        | -     | N                  | Califor | mia 🔻  | Su     | pport * | • |
|--------------------|---|------------------------------------------|--------------------|--|------|---|----------|-------|--------------------|---------|--------|--------|---------|---|
| New EC2 Experience |   | Launch Instance                          | Connect Actions ~  |  |      |   |          |       |                    | Q       | ₫      | ÷      | ۰       | 0 |
| EC2 Dashboard      |   | Q Instance State                         | Running Add filter |  |      |   |          |       | 0                  | < <     | 1 to 3 | 3 of 3 | > >     |   |
| Events<br>Tags     | 4 | name                                     | - Name             |  | Ins  | - | Alarm St | tatus | Public DNS (IPv4)  |         | IPv    | 4 Publ | lic IP  | - |
| Limits             |   |                                          | b ND1-FirstMaster  |  | 1-01 |   | None     | 74    | ec2-52-52-127-196. | us      | 1      |        |         |   |
| INSTANCES          |   |                                          | ND2-Master         |  | 1-01 |   | None     | 20    | ec2-184-169-155    | с       |        |        |         |   |
| Instances a        |   |                                          | ND3-Master         |  | 1-01 |   | None     | 6     | ec2-54-241-237-45. | US      | ŀ      |        |         |   |

- a) After all instances are deployed, navigate to the AWS console's EC2 > Instances page.
- b) Note down which node is labeled as FirstMaster.

You will use this node's public IP address to complete cluster configuration.

c) Note down all nodes' public IP addresses.

You will provide this information to the GUI bootstrap wizard in the following steps.

**Step 10** Enable password-based login on all nodes.

By default only PEM-based login is enabled for each node. To be able to SSH into the nodes using a password, as required by the GUI setup wizard, you will need to explicitly enable password-based logins.

- **Note** You must enable password-based login on all nodes before proceeding to cluster bootstrap described in the following steps or you will not be able to complete the cluster configuration.
- a) SSH into one of the instances using its public IP address and the PEM file.

Use the PEM file you created for this as part of Prerequisites and Guidelines, on page 61.

- # ssh -i <pem-file-name>.pem rescue-user@<node-public-ip>
- b) Enable password-based login.

On each node, run the following command:

- # acs login-prompt enable
- c) Repeat this step for the other two instances.
- Step 11 Open your browser and navigate to https://<first-node-public-ip> to open the GUI.
  - Note You must use the public IP address of the first node (FirstMaster) or cluster configuration cannot be completed.

The rest of the configuration workflow takes place from the first node's GUI. You do not need to log in to or configure the other two nodes directly.

Enter the password you provided during template deployment and click Begin Setup

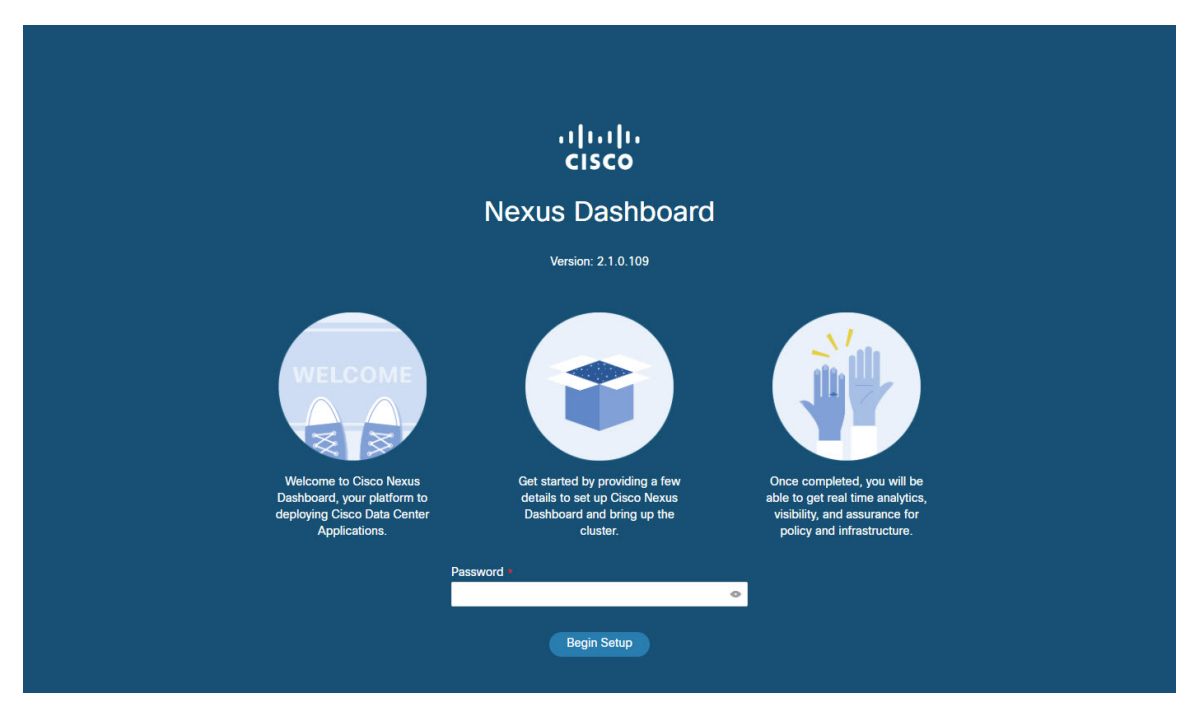

- **Step 12** Enter the password you provided for the first node and click **Begin Setup**.
- Step 13 Provide the Cluster Details.

In the Cluster Details screen of the initial setup wizard, provide the following information:

- a) Provide the Cluster Name for this Nexus Dashboard cluster.
- b) Click +Add NTP Host to add one or more NTP servers.

You must provide an IP address, fully qualified domain name (FQDN) are not supported.

After you enter the IP address, click the green checkmark icon to save it.

c) Click +Add DNS Provider to add one or more DNS servers.

After you enter the IP address, click the green checkmark icon to save it.

d) Provide a Proxy Server.

For clusters that do not have direct connectivity to Cisco cloud, we recommend configuring a proxy server to establish the connectivity, which will allow you to mitigate risk from exposure to non-conformant hardware and software in your fabrics.

If you want to skip proxy configuration, click the information (i) icon next to the field, then click Skip.

- e) (Optional) If your proxy server required authentication, change **Authentication required for Proxy** to Yes and provide the login credentials.
- f) (Optional) Expand the **Advanced Settings** category and change the settings if required.

Under advanced settings, you can configure the following:

• Provide one or more search domains by clicking +Add DNS Search Domain.

After you enter the IP address, click the green checkmark icon to save it.

• Provide custom App Network and Service Network.

The application overlay network defines the address space used by the application's services running in the Nexus Dashboard. The field is pre-populated with the default 172.17.0.1/16 value.

The services network is an internal network used by the Nexus Dashboard and its processes. The field is pre-populated with the default 100.80.0.0/16 value.

Application and Services networks are described in the Prerequisites and Guidelines, on page 5 section earlier in this document.

- g) Click Next to continue.
- **Step 14** In the **Node Details** screen, provide the node's information.
  - a) Click the Edit button next to the first node.
  - b) Provide the node's Name.

The **Management Network** and **Data Network** information will be already populated from the VNET subnet you have configured before deploying the cluster.

The cluster creates six subnets from the given VPC CIDR, from which the data and management networks will be allocated for the cluster's three nodes.

c) Leave IPv6 addresses and VLAN fields blank.

Cloud Nexus Dashboard clusters do not support these options.

- d) Click **Save** to save the changes.
- **Step 15** Click Add Node to add the second node to the cluster.

The Node Details window opens.

- a) Provide the node's Name.
- b) In the **Credentials** section, provide the node's **Public IP Address** and the password you provided during template deployment, then click **Verify**.

The IP address and password are used to pull that node's **Management Network** and **Data Network** information, which will be populated in the fields below.

- c) Click **Save** to save the changes.
- **Step 16** Repeat the previous step to add the 3rd node.
- Step 17 Click Next to continue.
- **Step 18** In the **Confirmation** screen, review the entered information and click **Configure** to create the cluster.

During the node bootstrap and cluster bring-up, the overall progress as well as each node's individual progress will be displayed in the UI.

It may take up to 30 minutes for the cluster to form and all the services to start. When cluster configuration is complete, the page will reload to the Nexus Dashboard GUI.

**Step 19** Verify that the cluster is healthy.

It may take up to 30 minutes for the cluster to form and all the services to start.

After all three nodes are ready, you can log in to any one node via SSH and run the following command to verify cluster health:

a) Verify that the cluster is up and running.

You can check the current status of cluster deployment by logging in to any of the nodes and running the acs health command.

While the cluster is converging, you may see the following outputs:

```
$ acs health
k8s install is in-progress
$ acs health
k8s services not in desired state - [...]
```

```
$ acs health
k8s: Etcd cluster is not ready
```

When the cluster is up and running, the following output will be displayed:

```
$ acs health
All components are healthy
```

b) Log in to the Nexus Dashboard GUI.

After the cluster becomes available, you can access it by browsing to any one of your nodes' management IP addresses. The default password for the admin user is the same as the rescue-user password you chose for the first node of the Nexus Dashboard cluster.

**Step 20** Verify that the cluster is healthy.

It may take up to 30 minutes for the cluster to form and all the services to start.

After all three nodes are ready, you can log in to any one node via SSH and run the following command to verify cluster health:

a) Verify that the cluster is up and running.

You can check the current status of cluster deployment by logging in to any of the nodes and running the acs health command.

While the cluster is converging, you may see the following outputs:

```
$ acs health
k8s install is in-progress
$ acs health
k8s services not in desired state - [...]
$ acs health
k8s: Etcd cluster is not ready
```

When the cluster is up and running, the following output will be displayed:

\$ acs health
All components are healthy

b) Log in to the Nexus Dashboard GUI.

After the cluster becomes available, you can access it by browsing to any one of your nodes' management IP addresses. The default password for the admin user is the same as the rescue-user password you chose for the first node of the Nexus Dashboard cluster.
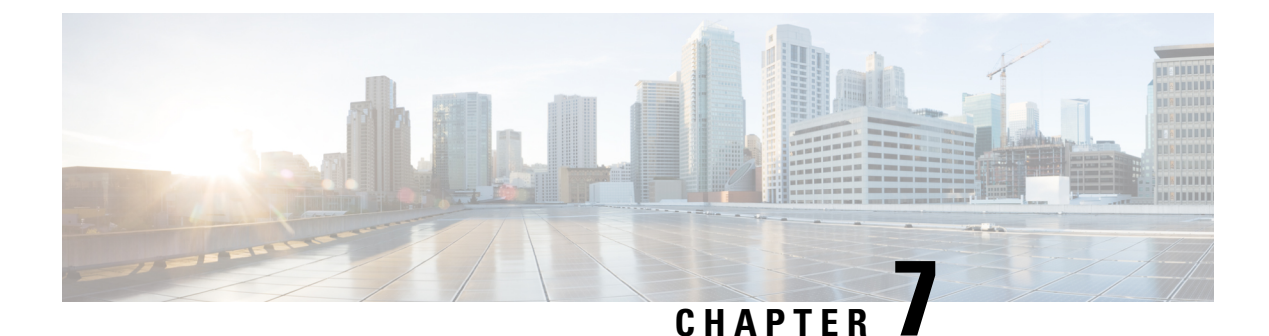

# **Deploying in Microsoft Azure**

- Prerequisites and Guidelines, on page 69
- Deploying the Cisco Nexus Dashboard in Azure, on page 73

## **Prerequisites and Guidelines**

Before you proceed with deploying the Nexus Dashboard cluster in Microsoft Azure, you must:

• Ensure that the Azure form factor supports your scale and services requirements.

Scale and services support and co-hosting vary based on the cluster form factor. You can use the Nexus Dashboard Capacity Planning tool to verify that the cloud form factor satisfies your deployment requirements.

- Review and complete the general prerequisites described in the Deployment Overview, on page 3.
- Review and complete any additional prerequisites described in the *Release Notes* for the services you plan to deploy.
- Have appropriate access privileges for your Azure account and subscription.
- Have created a resource group for your Nexus Dashboard cluster resources.

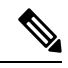

**Note** The resource group must be empty and not contain any existing objects. Resource groups with existing objects cannot be used for Nexus Dashboard deployment.

To create a resource group:

- In the Azure portal, navigate to **All Resources** > **Resource Groups**.
- Click +Add to create a new resource group.
- In the **Create a resource group** screen, provide the name of the subscription you will use for your Nexus Dashboard cluster, the name for the resource group (for example, nd-cluster), and the region.
- Create an SSH key pair.

A key pair consists of a private key and a public key, you will be asked to provide the public key when creating the Nexus Dashboard nodes.

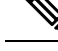

Note

You will need to use the same machine where you create the public key for a one-time login into each node to enable general SSH login during cluster deployment procedure.

Creating SSH keys is described in Generating an SSH Key Pair in Linux or MacOS, on page 70 and Generating an SSH Key Pair in Windows, on page 71 sections below.

### **Generating an SSH Key Pair in Linux or MacOS**

These procedures describe how to generate an SSH public and private key pair in Linux or MacOS. For instructions on generate an SSH public and private key pair in Windows, see Generating an SSH Key Pair in Windows, on page 71.

**Step 1** On your Linux virtual machine or Mac, create a public and private key pair using ssh-keygen, directing the output to a file.

# ssh-keygen -f filename

For example:

# ssh-keygen -f azure\_key

Output similar to the following appears. Press the Enter key without entering any text when you are asked to enter a passphrase (leave the field empty so that there is no passphrase).

```
Generating public/private rsa key pair.
Enter passphrase (empty for no passphrase):
Enter same passphrase again:
Your identification has been saved in azure_key.
Your public key has been saved in azure_key.pub.
The key fingerprint is:
SHA256:gTsQIIAadjgNsgcguifIloh4XGpVWMdcXVV6U0dyBNs
...
```

**Step 2** Locate the public and private key files that you saved.

# 1s

Two files should be displayed, where:

- The file with the .pub suffix contains the public key information
- The file with the same name, but with no suffix, contains the private key information

For example, if you directed the output to a file named azure\_key, you should see the following output:

# ls
azure\_key
azure key.pub

In this case:

• The azure key.pub file contains the public key information

- The azure key file contains the private key information
- **Step 3** Open the public key file and copy the public key information from that file, without the username@hostname information at the end.

### **Generating an SSH Key Pair in Windows**

These procedures describe how to generate an SSH public and private key pair in Windows. For instructions on generate an SSH public and private key pair in Linux, see Generating an SSH Key Pair in Linux or MacOS, on page 70.

- Step 1
   Download and install the PuTTY Key Generator (puttygen):

   https://www.puttygen.com/download-putty
- Step 2Run the PuTTY Key Generator by navigating to Windows > Start Menu > All Programs > PuTTY > PuTTYgen.You will see a window for the PuTTY Key Generator on your screen.

| ç Pulli                                                                       | / Key Generator                                                                                    |                     |    |               | ?                                                     |
|-------------------------------------------------------------------------------|----------------------------------------------------------------------------------------------------|---------------------|----|---------------|-------------------------------------------------------|
| le Key                                                                        | Conversions                                                                                        | Help                |    |               |                                                       |
| Key<br>No key.                                                                |                                                                                                    |                     |    |               |                                                       |
|                                                                               |                                                                                                    |                     |    |               |                                                       |
| Actions                                                                       | e a public/private                                                                                 | key pair            |    | [             | Generate                                              |
| Actions<br>Generate<br>Load an                                                | e a public/private<br>existing private ke                                                          | key pair<br>ey file |    | [             | Generate<br>Load                                      |
| Actions<br>Generate<br>Load an<br>Save the                                    | e a public/private<br>existing private ke<br>e generated key                                       | key pair<br>ey file | Sa | ve public key | Generate<br>Load<br>Save private key                  |
| Actions<br>Generate<br>Load an<br>Save the<br>Parameter                       | e a public/private<br>existing private ke<br>e generated key<br>ers                                | key pair<br>ey file | Sa | ve public key | Generate<br>Load<br>Save private key                  |
| Actions<br>Generate<br>Load an<br>Save the<br>Paramete<br>Type of I<br>() RSA | e a public/private l<br>existing private ke<br>e generated key<br>ers<br>key to generate:<br>O DSA | keypair<br>eyfile   | Sa | ve public key | Generate<br>Load<br>Save private key<br>() SSH-1 (RSA |

### Step 3 Click Generate.

A screen appears, asking you to move the mouse over the blank area to generate a public key.

ğ

**Note** The private key file is not used in the installation process. However, you might need it for other reasons, such as logging into your Nexus Dashboard nodes through SSH.

**Step 4** Move your cursor around the blank area to generate random characters for a public key.

| PuTTY Ke                                                                                   | y Generator                                                              |                     |             |        |                 |        |                            | ?                   | X         |
|--------------------------------------------------------------------------------------------|--------------------------------------------------------------------------|---------------------|-------------|--------|-----------------|--------|----------------------------|---------------------|-----------|
| e Key C                                                                                    | onversions                                                               | Help                |             |        |                 |        |                            |                     |           |
| Key<br>Please gene                                                                         | rate some ran                                                            | domness             | by moving t | the mo | use over the bl | lank a | rea.                       |                     |           |
|                                                                                            |                                                                          |                     |             |        |                 |        |                            |                     |           |
| Actions                                                                                    |                                                                          |                     |             |        |                 |        | C                          | - 1 -               |           |
| Actions<br>Generate a                                                                      | public/private                                                           | key pair            |             |        |                 |        | Gener                      | rate                |           |
| Actions<br>Generate a<br>Load an exis                                                      | public/private                                                           | key pair<br>ey file |             |        |                 |        | Gener                      | rate<br>d           |           |
| Actions<br>Generate a<br>Load an exis<br>Save the ge                                       | public/private<br>sting private ke<br>nerated key                        | key pair<br>ey file |             | Sav    | e public key    |        | Gener<br>Loa<br>Save prive | rate<br>d<br>ate ke | ý         |
| Actions<br>Generate a<br>Load an exis<br>Save the ge<br>Parameters                         | public/private<br>sting private ke<br>nerated key                        | key pair<br>ey file |             | Sav    | e public key    | 5      | Gener<br>Loa               | rate<br>d<br>ate ke | ÿ         |
| Actions<br>Generate a<br>Load an exis<br>Save the ge<br>Parameters<br>Type of key<br>© RSA | public/private<br>sting private ke<br>nerated key<br>to generate:<br>DSA | key pair<br>ey file | ○ ECDS      | Sav    | e public key    | 9      | Gener<br>Loa<br>Save priv  | ate<br>d<br>ate ke  | yy<br>SA) |

### **Step 5** Save the public key.

- a) Navigate to a folder on your laptop where you want to save the public key file and create a text file for this public key.
- b) Copy the information in the PuTTY Key Generator.

Copy the public key information in the window, with these inclusions and exclusions:

- Including the ssh-rsa text at the beginning of the public key.
- Excluding the following text string at the end:
- == rsa-key-<date-stamp>

Truncate the key so that it does not include the **== rsa-key-<date-stamp>** text string at the end.

**Note** In the next set of procedures, you will paste the public key information into the Azure ARM template. If the form does not accept the key in this format, add == back to the end of the key, as this format is required in some regions.

If the key is not in the correct format, the Nexus Dashboard will not complete its installation.

| Name                                                            | PuTTY Key Generator ?                                                                                                    | × |
|-----------------------------------------------------------------|----------------------------------------------------------------------------------------------------|---|
| azure key.ppk                                                   | File Key Conversions Help                                                                                                    |   |
| _ zzure_key.ppk<br>_ zzure_key.pub<br>Putty.exe<br>puttygen.exe | Key           Public key for pasting into OpenSSH authorized_keys file:           sth-rss           AAAAB3DizacTiye2EAAAAB3DIAAAQEA0007UF0d3kisMV0GAWYrTqxKbt4UACLIZV           WitkiMWIOLEh+NWFRinKMjoNVGapw3FerY+           HIMwd3dic7Bgo1BcCAyT2FVo2b1WZm9ENjo7AmwWxxRAULkWJ8exPKchYuTyi           Weakwslgobog2J2W4CAGsyACVT9H9OwMXbaCYFh1Vs2X7TFrGA00AY77Wx085kIA           Key fingerpint:         ssh-rsa 2048 48:da:ae:5c:f6:ce:b3:3d:e8:23:7d:6f:94:4b:41:0f           Key gomment:         rsa-key-20190708 |   |
|                                                                 | Confirm passphrase:                                                                                                    | 5 |
|                                                                 | Actions                                                                                                    |   |
|                                                                 | Generate a public/private key pair Generate                                                                                                    |   |
|                                                                 | Load an existing private key file                                                                                                    |   |
|                                                                 | Save the generated key Save pyblic key Save private key                                                                                                    |   |
|                                                                 | Parameters                                                                                                    |   |
|                                                                 | Type of key to generate:                                                                                                    | ) |
|                                                                 | Number of bits in a generated key: 2048                                                                                                    | ٦ |

c) Paste the information in the public key text file that you created in 5.a, on page 72 and save the file, giving it a unique file name.

This public key text file will now contain a key that is on a single line of text. You will need the information in this public key text file in the next set of procedures.

- **Note** Do not save the public key using the **Save public key** option in the PuTTY Key Generator. Doing so saves the key in a format that has multiple lines of text, which is not compatible with the Nexus Dashboard deployment process.
- **Step 6** Save the private key.
  - a) Click Save private key.

A screen appears, asking if you want to save the file without a passphrase. Click Yes on this screen.

- b) Navigate to a folder on your laptop and save the private key file, giving it a unique file name.
  - **Note** The private key file is not used in the installation process. However, you might need it for other reasons, such as logging into your Nexus Dashboard nodes through SSH.

## **Deploying the Cisco Nexus Dashboard in Azure**

This section describes how to deploy Cisco Nexus Dashboard cluster in Microsoft Azure.

### Before you begin

• Ensure that you meet the requirements and guidelines described in Prerequisites and Guidelines, on page 69.

| Step 1 | Subscribe to Cisco Nexus Dashboard product in Azure Marketplace.                                                                                                    |
|--------|----------------------------------------------------------------------------------------------------|
|        | a) Log into your Azure account and browse to https://azuremarketplace.microsoft.com                                                                                                    |
|        | b) In the search field, type Cisco Nexus Dashboard and select the option that is presented.                                                                                                    |
|        | You will be re-directed to the Nexus Dashboard Azure Marketplace page.                                                                                                    |
|        | c) Click Get it now.                                                                                                    |
|        | d) In the <b>Select a plan</b> dropdown, select the version and click <b>Create</b> .                                                                                                    |
| Step 2 | Provide <b>Basic</b> information.                                                                                                    |
|        | <ul> <li>a) From the Subscription dropdown, select the subscription you want to use for this.</li> <li>b) From the Resource group dropdown, select the resource group you created for this as part of Prerequisites and Guidelines on page 69</li> </ul>   |
|        | <ul> <li>c) From the <b>Region</b> dropdown, select the region where the template will be deployed.</li> <li>d) In the <b>Password</b> and <b>Confirm Password</b> fields, provide the admin password for the nodes.</li> </ul>                            |
|        | This is the same password that will be used for the rescue-user on each node.                                                                                                    |
|        | e) In the <b>SSH public key</b> field, paste the public key from the key pair you generated as part of the Prerequisites and Guidelines, on page 69 section.                                                                                               |
|        | f) Click <b>Next</b> to proceed to the next screen.                                                                                                    |
| Step 3 | Provide <b>ND Settings</b> information.                                                                                                    |
|        | <ul> <li>a) Provide the Cluster Name.</li> <li>b) In the Image Version dropdown, verify that the correct version is selected.</li> <li>c) In the Virtual Network Name field, provide the name for a VNET that will be created for your cluster.</li> </ul> |
|        | The VNET must not already exist and will be created for you during deployment. If you provide an already existing VNET, the deployment cannot proceed.                                                                                                    |
|        | d) In the <b>Subnet Address Prefix</b> field, provide a subnet within the VNET.                                                                                                    |
|        | The subnet must be a /24 subnet and it must be different from the default VNET subnet you defined when creating the VNET.                                                                                                    |
|        | e) In the External Subnets field, provide the external network allowed to access the cluster.                                                                                                    |
|        | For example, 0.0.0/0 to be able to access the cluster from anywhere.                                                                                                    |
|        | f) Click <b>Next</b> to proceed to the next screen.                                                                                                    |
| Step 4 | In the <b>Review + create</b> page, review information and click <b>Create</b> to deploy the cluster.                                                                                                    |
| Step 5 | Wait for the deployment to complete, then start the VMs.                                                                                                    |
| Step 6 | Note down all nodes' public IP addresses.                                                                                                    |
|        | After all instances are deployed, navigate to the Azure console, select each VM, and note down all nodes' public IP addresses. You will provide this information to the GUI bootstrap wizard in the following steps.                                       |
|        | Also note which is the "first" node, which will be indicated by the node's VM name vm-node1- <cluster-name>. You will use this node's public IP address to complete cluster configuration.</cluster-name>                                                  |
| Step 7 | Enable password-based login on all nodes.                                                                                                    |
|        |                                                                                                    |

By default only key-based login is enabled for each node. To be able to SSH into the nodes using a password, as required by the GUI setup wizard, you will need to explicitly enable password-based logins.

- **Note** You must enable password-based login on all nodes before proceeding to cluster bootstrap described in the following steps or you will not be able to complete the cluster configuration.
- a) SSH in to one of the nodes as rescue-user.
  - **Note** You must use the same machine as you used to create the public key for the deployment during the Prerequisites and Guidelines, on page 69 section.

You can log in as rescue-user using the password you provided in template's Basic settings:

# ssh rescue-user@<node-public-ip>

- b) Enable password-based login.
  - # acs login-prompt enable
- c) Repeat this step for the other two nodes.
- **Step 8** Open your browser and navigate to https://<first-node-public-ip> to open the GUI.
  - Note You must use the public IP address of the first node (vm-node1-<cluster-name>) or cluster configuration cannot be completed.

The rest of the configuration workflow takes place from the first node's GUI. You do not need to log in to or configure the other two nodes directly.

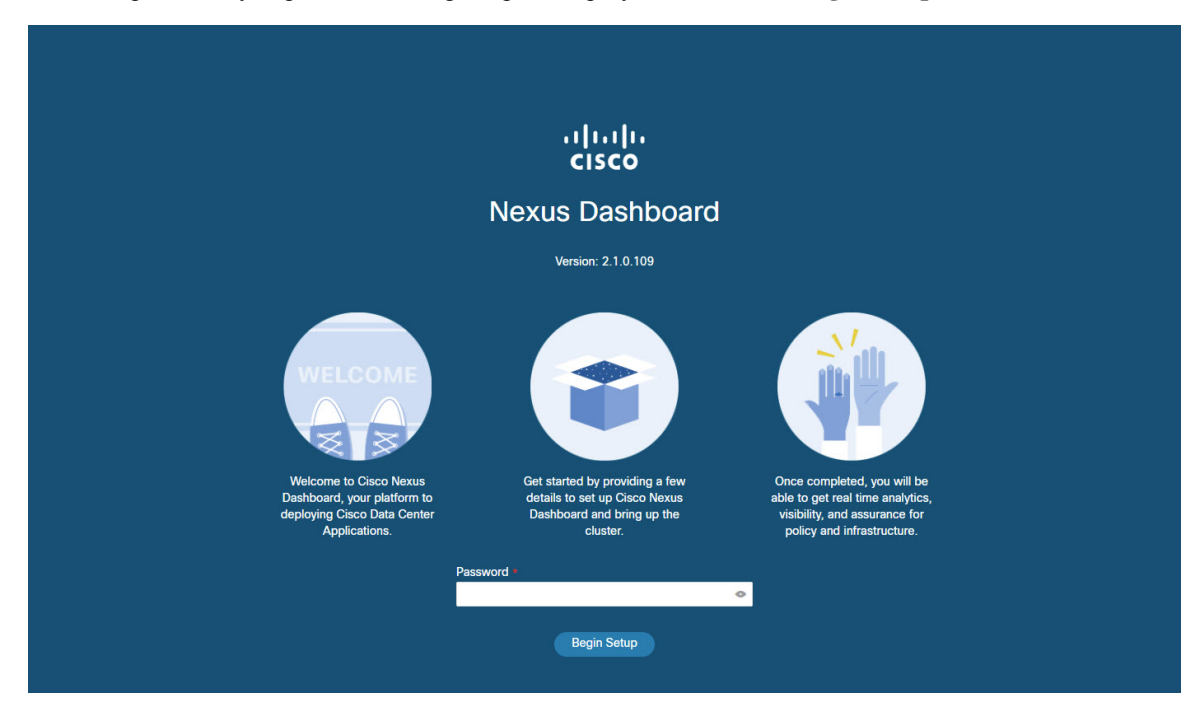

Enter the password you provided during template deployment and click Begin Setup

Step 9

Enter the password you provided for the first node and click Begin Setup.

Step 10 Provide the Cluster Details.

In the Cluster Details screen of the initial setup wizard, provide the following information:

- a) Provide the Cluster Name for this Nexus Dashboard cluster.
- b) Click +Add NTP Host to add one or more NTP servers.

You must provide an IP address, fully qualified domain name (FQDN) are not supported.

After you enter the IP address, click the green checkmark icon to save it.

c) Click +Add DNS Provider to add one or more DNS servers.

After you enter the IP address, click the green checkmark icon to save it.

d) Provide a Proxy Server.

For clusters that do not have direct connectivity to Cisco cloud, we recommend configuring a proxy server to establish the connectivity, which will allow you to mitigate risk from exposure to non-conformant hardware and software in your fabrics.

If you want to skip proxy configuration, click the information (i) icon next to the field, then click Skip.

- e) (Optional) If your proxy server required authentication, change **Authentication required for Proxy** to Yes and provide the login credentials.
- f) (Optional) Expand the **Advanced Settings** category and change the settings if required.

Under advanced settings, you can configure the following:

Provide one or more search domains by clicking +Add DNS Search Domain.

After you enter the IP address, click the green checkmark icon to save it.

Provide custom App Network and Service Network.

The application overlay network defines the address space used by the application's services running in the Nexus Dashboard. The field is pre-populated with the default 172.17.0.1/16 value.

The services network is an internal network used by the Nexus Dashboard and its processes. The field is pre-populated with the default 100.80.0.0/16 value.

Application and Services networks are described in the Prerequisites and Guidelines, on page 5 section earlier in this document.

- g) Click Next to continue.
- **Step 11** In the **Node Details** screen, provide the node's information.
  - a) Click the Edit button next to the first node.
  - b) Provide the node's **Name**.

The **Management Network** and **Data Network** information will be already populated from the VNET subnet you have configured before deploying the cluster.

The cluster creates six subnets from the given VNET, from which the data and management networks will be allocated for the cluster's three nodes.

c) Leave IPv6 addresses and VLAN fields blank.

Cloud Nexus Dashboard clusters do not support these options.

- d) Click Save to save the changes.
- **Step 12** Click Add Node to add the second node to the cluster.

The Node Details window opens.

a) Provide the node's Name.

b) In the **Credentials** section, provide the node's **Public IP Address** and the password you provided during template deployment, then click **Verify**.

The IP address and password are used to pull that node's **Management Network** and **Data Network** information, which will be populated in the fields below.

- c) Click **Save** to save the changes.
- **Step 13** Repeat the previous step to add the 3rd node.
- Step 14 Click Next to continue.
- **Step 15** In the **Confirmation** screen, review the entered information and click **Configure** to create the cluster.

During the node bootstrap and cluster bring-up, the overall progress as well as each node's individual progress will be displayed in the UI.

It may take up to 30 minutes for the cluster to form and all the services to start. When cluster configuration is complete, the page will reload to the Nexus Dashboard GUI.

**Step 16** Verify that the cluster is healthy.

It may take up to 30 minutes for the cluster to form and all the services to start.

After all three nodes are ready, you can log in to any one node via SSH and run the following command to verify cluster health:

a) Verify that the cluster is up and running.

You can check the current status of cluster deployment by logging in to any of the nodes and running the acs health command.

While the cluster is converging, you may see the following outputs:

```
$ acs health
k8s install is in-progress
$ acs health
k8s services not in desired state - [...]
$ acs health
k8s: Etcd cluster is not ready
```

When the cluster is up and running, the following output will be displayed:

```
$ acs health
All components are healthy
```

b) Log in to the Nexus Dashboard GUI.

After the cluster becomes available, you can access it by browsing to any one of your nodes' management IP addresses. The default password for the admin user is the same as the rescue-user password you chose for the first node of the Nexus Dashboard cluster.

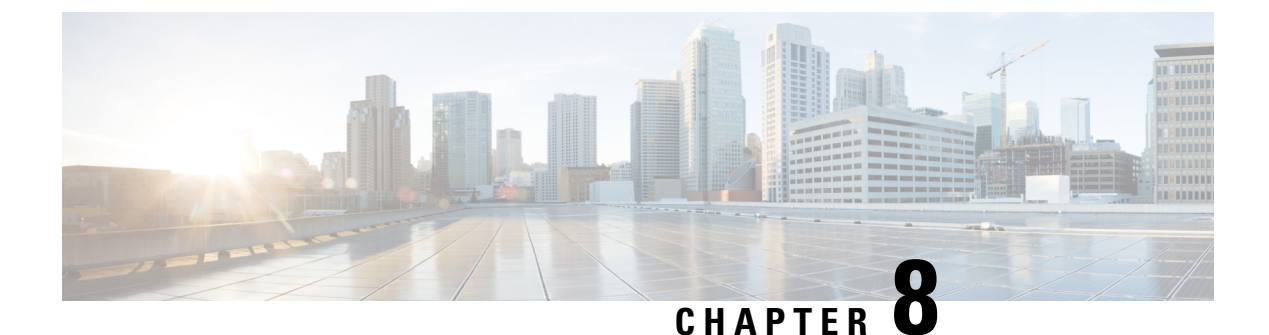

# **Upgrading Nexus Dashboard**

- Prerequisites and Guidelines, on page 79
- Upgrading Nexus Dashboard, on page 80

## **Prerequisites and Guidelines**

Before you upgrade your existing Nexus Dashboard cluster:

• Ensure that you have read the target release's *Release Notes* for any changes in behavior, guidelines, and issues that may affect your upgrade.

The upgrade process is the same for all Nexus Dashboard form factors. Regardless of whether you deployed your cluster using physical servers, VMware ESX OVA, or in Azure or AWS cloud, you will use the target release's ISO image to upgrade.

- Ensure that you have read the *Release Notes* for any services you run in the existing cluster and plan to run on the target release for service-specific changes in behavior, guidelines, and issues that may affect your upgrade.
- You must be running Cisco Nexus Dashboard, Release 2.0.1d or later.

If you are running Cisco Application Services Engine, you must upgrade to Nexus Dashboard as described in *Cisco Nexus Dashboard Deployment Guide, Release 2.0.x* before upgrading to release 2.1.1. We recommend upgrading your Application Services Engine cluster to Nexus Dashboard release 2.0.2h and then upgrading it to release 2.1.x.

• Ensure that your current Nexus Dashboard cluster is healthy.

You can check the system status on the **System Overview** page of the Nexus Dashboard GUI or by logging in to one of the nodes as rescue-user and ensuring that the acs health command returns All components are healthy.

- Create a backup of the existing configuration.
- If you are running Nexus Insights service, you must disable it before the upgrade and re-enable it after the upgrade completes successfully.

After you disable the service, ensure the cluster stabilizes and is healthy before you proceed with the upgrade.

Before you re-enable the service, ensure that the App Infra Services deployment profiles are configured appropriate for your deployment, as described in the "App Infra Services" section of the *Cisco Nexus Dashboard User Guide*.

- Ensure that no configuration changes are made to the cluster, such as adding worker or standby nodes, while the upgrade is in progress.
- If you are upgrading from Release 2.1.1 or earlier, you may need to clear your browser cache for the new event monitoring page to properly show in the UI.
- After upgrading to this release, we recommend upgrading all the applications to their latest versions.
- For a complete list of Nexus Dashboard and services interoperability support, see the Nexus Dashboard and Services Compatibility Matrix.
- Downgrading from Release 2.1.x is not supported.

## **Upgrading Nexus Dashboard**

This section describes how to upgrade an existing Nexus Dashboard cluster.

#### Before you begin

• Ensure that you have completed the prerequisites described in Prerequisites and Guidelines, on page 79

#### **Step 1** Download the Nexus Dashboard image.

a) Browse to the Software Download page.

https://software.cisco.com/download/home/286327743/type/286328258

- b) Choose the Nexus Dashboard version you want to download.
- c) Download the Cisco Nexus Dashboard image (nd-dk9. <version>.iso).
  - **Note** You must download the .iso image for all upgrades, even if you used the VMware ESX .ova image or a cloud provider's marketplace for initial cluster deployment.
- d) (Optional) Host the image on a web server in your environment.

When you upload the image to your Nexus Dashboard cluster, you will have an option to provide a direct URL to the image.

- **Step 2** Log in to your current Nexus Dashboard GUI as an Administrator user.
- **Step 3** Upload the new image to the cluster.

| Ŧ                     | cisco Nexus Dashboard  |               |         | 🕸 🛛 💶        |
|-----------------------|------------------------|---------------|---------|--------------|
| Dashboard             |                        |               |         | -            |
| System Overview       | Firmw Managemer        | nt            |         | Ø            |
| Sites                 | Updates Images         |               |         |              |
| Service Catalog       |                        |               |         |              |
| System Resources      | V Filter by attributes |               |         | Actions ^    |
| Operations            | File Name              | Status        | Version | C Add Image  |
| Firmware Management a |                        |               |         | Delete Image |
| Tech Support          |                        |               |         |              |
| Audit Logs            |                        |               |         |              |
| Backup & Restore      |                        |               |         |              |
| C Infrastructure      | ×.                     |               |         |              |
| Administrative        | <u></u>                | No rows found |         |              |

- a) Navigate to **Operations** > **Firmware Management**.
- b) Select the **Images** tab.
- c) From the Actions menu, select Add Image.

### **Step 4** Select the new image.

a) In the Add Firmware Image window, select Local.

Alternatively, if you hosted the image on a web server, choose Remote instead.

b) Click Select file and select the ISO image you downloaded in the first step.

If you chose to upload a remote image, provide the file path for the image on the remote server.

c) Click Upload to add the image.

The image will be uploaded to the Nexus Dashboard cluster, unpacked, processed, and made available for the upgrade. The whole process may take several minutes and you will be able to see the status of the process in the **Images** tab.

- Step 5
   Wait for the image status to change to Downloaded.

   You can check the status of the image download progress in the Images.
- **Step 6** Set up the update.

| F                    | cisco Nexus Dasht | © 9 💶           |                                    |   |  |  |  |
|----------------------|-------------------|-----------------|------------------------------------|---|--|--|--|
| Dashboard            | -                 |                 |                                    |   |  |  |  |
| System Overview      | Honware Manag     | gement          |                                    | Ø |  |  |  |
| General Sites        | Updates Images    | Updates Images  |                                    |   |  |  |  |
| Service Catalog      |                   |                 |                                    |   |  |  |  |
| P System Resources V | Node Details      | Number Of Nodes | Last Undate                        |   |  |  |  |
| Operations           | 2.0.1d            | 3               | 2021-02-01, 10:15:48               |   |  |  |  |
| Firmware Management  |                   |                 |                                    |   |  |  |  |
| Tech Support         |                   |                 |                                    |   |  |  |  |
| Audit Logs           |                   |                 |                                    |   |  |  |  |
| Backup & Restore     |                   |                 | 1/114 .                            |   |  |  |  |
| ⊖ Infrastructure ∨   | **                |                 |                                    |   |  |  |  |
| 1º Administrative V  |                   |                 |                                    |   |  |  |  |
|                      |                   | There ar        | e no Firmware Updates              |   |  |  |  |
|                      |                   | Use the         | vizard to setup a firmware update. |   |  |  |  |
|                      |                   | C               | Setup Update                       |   |  |  |  |

- a) Navigate to Operations > Firmware Management.
- b) Select the **Updates** tab.
- c) Click Setup Update.

The Firmware Update screen opens.

### **Step 7** Choose the upgrade image.

- a) In the Firmware Update > Version selection screen, select the firmware version you uploaded and click Next.
- b) In the Firmware Update > Confirmation screen, verify the details and click Begin Install.

The installation progress window is displayed. You can navigate away from this screen while the update is in progress. To check on the update status at a later time, navigate to the **Firmware Management** screen and click **View Details** in the **Last Update Status** tile.

This will set up the required Kubernetes images and services but will not switch the cluster to the new version. The cluster will continue to run the existing version until you activate the new image in the next step. The entire process may take up to 20 minutes.

### **Step 8** Activate the new image.

- a) Navigate back to the **Operations** > **Firmware Management** screen
- b) In the Last Update Status tile, click View Details.
- c) Click Activate.
- d) In the Activation Confirmation window, click Continue.

It may take up to 20 additional minutes for all the cluster services to start and the GUI to become available. The page will automatically reload when the process is completed.

**Step 9** If you upgraded a virtual cluster deployed in VMware ESX, convert the nodes to the new profile.

**Note** If you upgraded a physical cluster, skip this step.

Starting with Release 2.1(1), Nexus Dashboard supports two different node profiles for virtual nodes deployed in VMware ESX. After the upgrade, you must convert all the nodes of the existing cluster to one of the new profiles:

• Data node—node profile designed for data-intensive applications, such as Nexus Dashboard Insights

• App node-node profile designed for non-data-intensive applications, such as Nexus Dashboard Orchestrator

The profile you choose depends on your use case scenario:

- If you plan to run only the Nexus Dashboard Orchestrator service, convert all nodes to the App node profile.
- If you plan to run Nexus Dashboard Insights or co-host applications, you must convert the nodes to the Data profile.

You convert the nodes to the new profile by deploying brand new nodes using that profile and replacing existing nodes with them one at a time.

a) Bring down one of the nodes.

You must replace one node at a time.

b) Deploy a new node in VMware ESX using the App or Data profile OVA.

When deploying the new node, you must use the same exact network configuration parameters as the node you are replacing. You must also ensure that the **Cluster Leader** checkbox in the OVF parameters is left unchecked.

c) Log in to the existing Nexus Dashboard GUI.

You can use the management IP address of one of the remaining healthy master nodes.

d) From the left navigation pane, select System Resources > Nodes.

The node you are replacing will be listed as Inactive.

- e) Click the (...) menu next to the inactive master node you want to replace and select **Replace**. The **Replace** window will open.
- f) Provide the Management IP Address and Password for the node, then click Verify.

The cluster will connect to the new node's management IP address to verify connectivity.

g) Click Replace.

It may take up to 20 minutes for the node to be configured and join the cluster.

- h) Wait for the cluster to become healthy, then repeat this step for the other two nodes.
- **Step 10** If you are hosting multiple applications in the same cluster, configure deployment profiles for the App Infra Services.

If you are hosting only a single application in your Nexus Dashboard cluster, skip this step.

If you are co-hosting multiple applications in the same cluster, you must configure the App Infra Services with deployment profiles appropriate for your combination of applications and fabric sizes.

After the cluster upgrade is completed, follow the instructions described in the "App Infra Services" section of the *Cisco Nexus Dashboard User Guide*, which is also available in the products GUI.